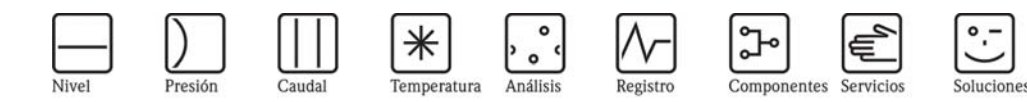

Instrucciones de funcionamiento Stamolys CA71AM

Analizador de amonio

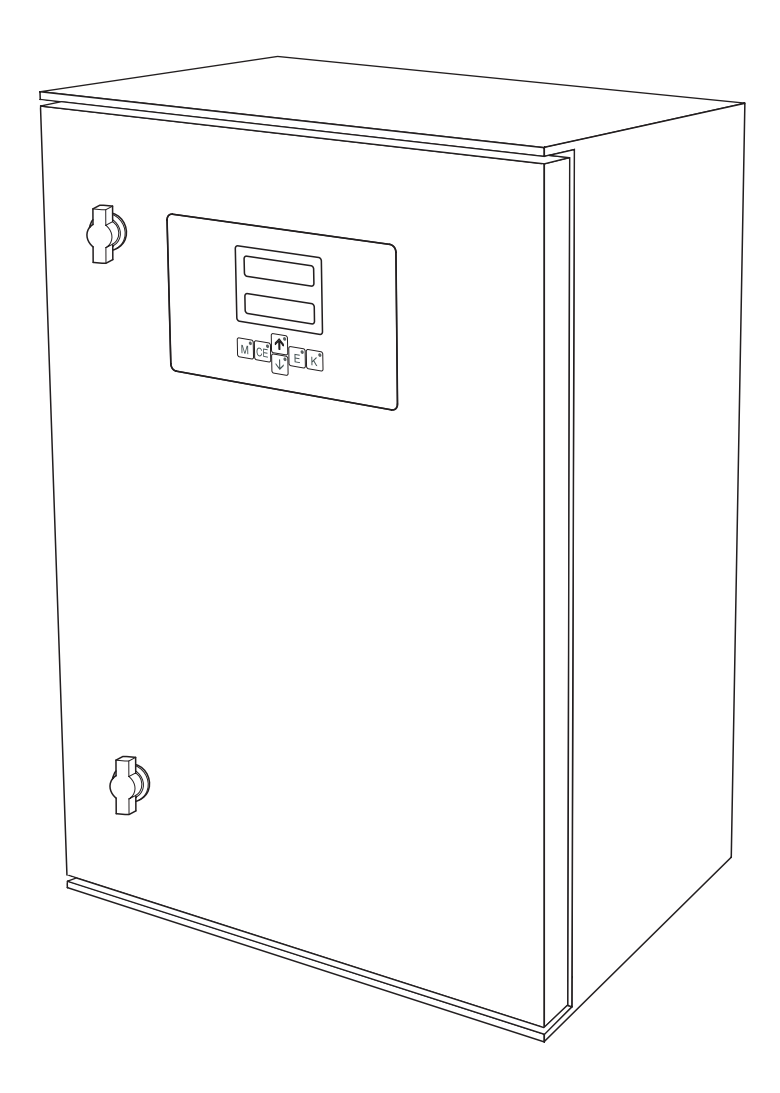

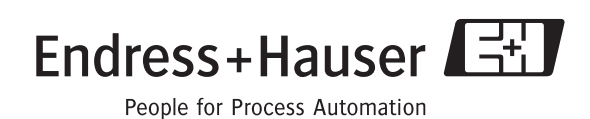

BA353C/23/es/09.04 51512310 Válido para: versión de software 5.0

### Breve descripción general

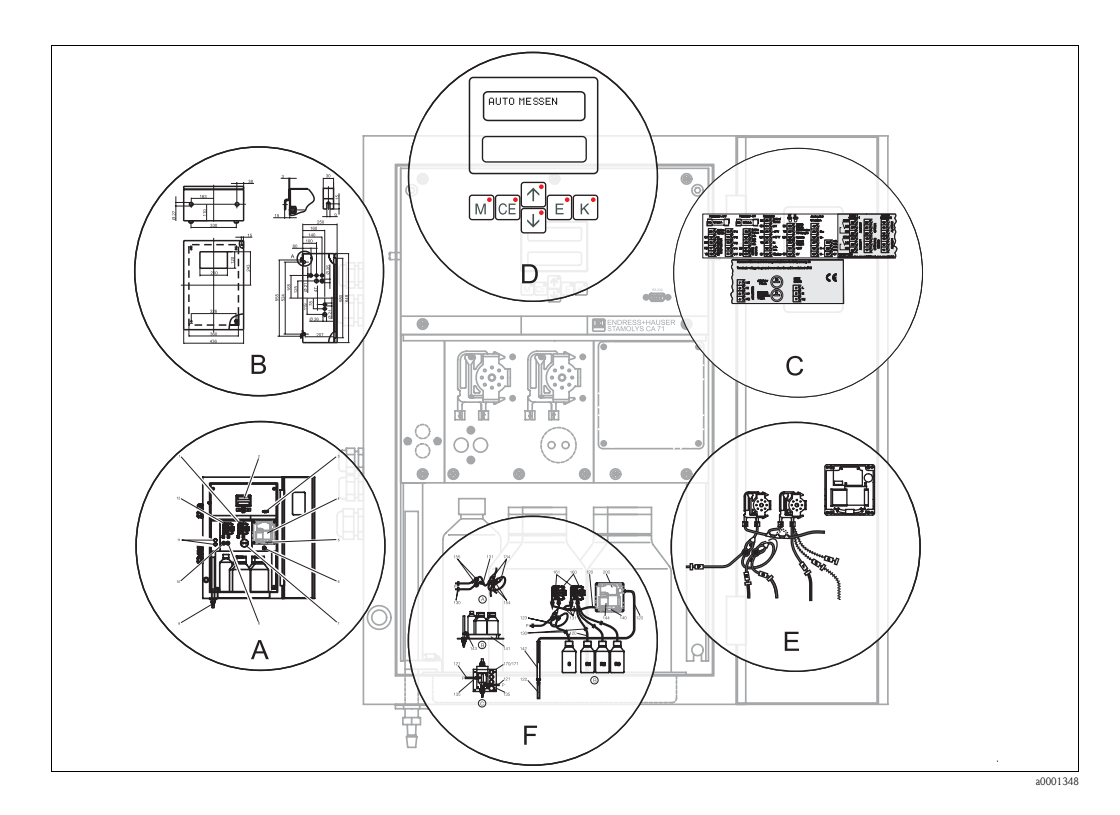

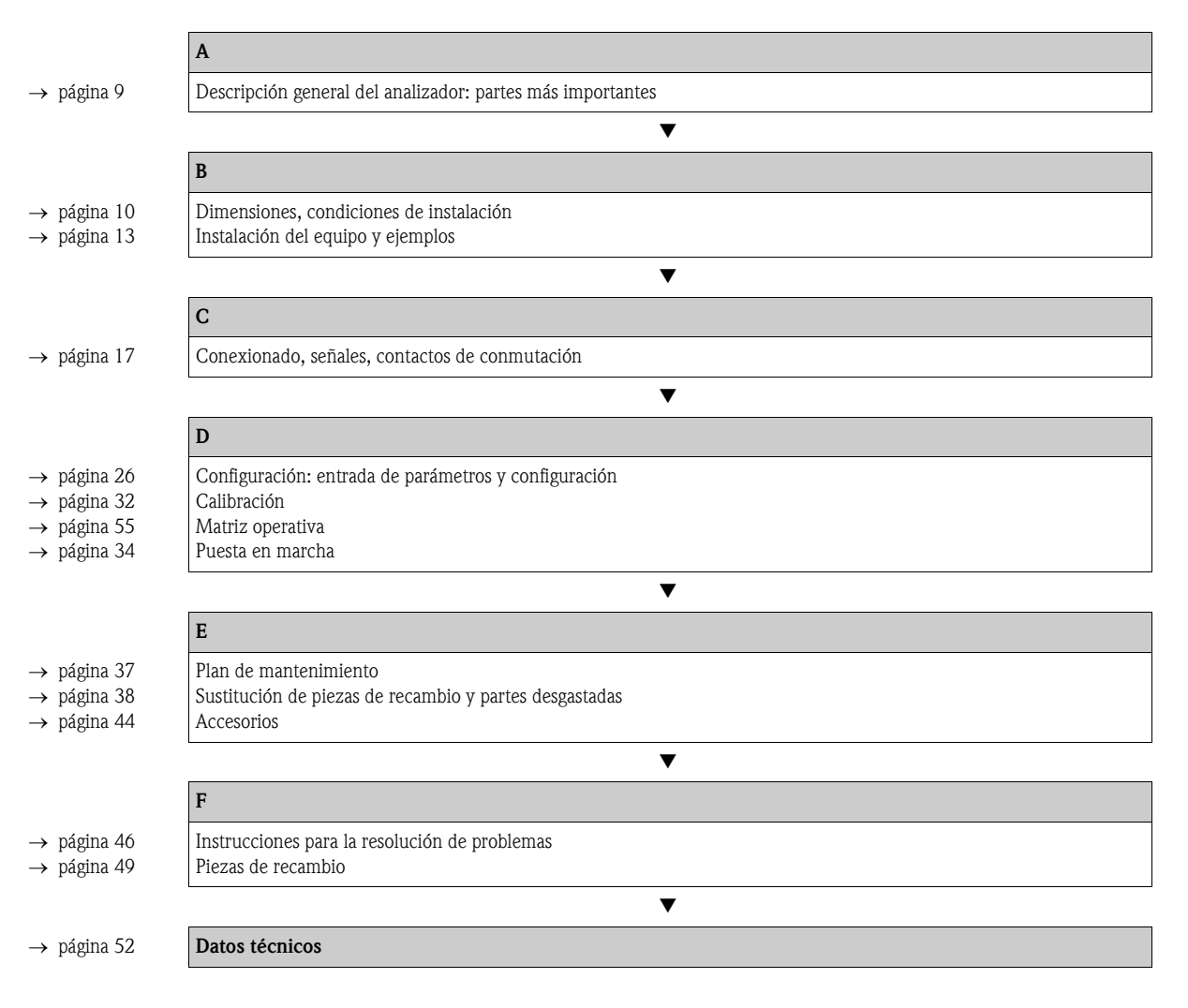

## Índice de contenido

| 1                                                    | Instrucciones de seguridad 4                                                                                                    |
|------------------------------------------------------|----------------------------------------------------------------------------------------------------|
| 1.1<br>1.2<br>1.3<br>1.4                             | Uso previsto                                                                                                    |
| 1.J<br>2                                             | Identifica ción                                                                                                    |
| <b>Z</b>                                             |                                                                                                    |
| 2.1<br>2.2<br>2.3                                    | Alcance del suministro       7         Certificados       8                                                                                                    |
| 3                                                    | Instalación 9                                                                                                    |
| 3.1<br>3.2                                           | Descripción general del analizador                                                                                                    |
| 3.3<br>3.4<br>3.5<br>3.6                             | Condiciones de instalación10Instrucciones para la instalación13Ejemplos de instalación15Comprobación de la instalación16                                                                                                    |
| 4                                                    | Conexiones 17                                                                                                    |
| 4.1<br>4.2<br>4.3<br>4.4<br>4.5                      | Conexiones eléctricas17Cables de señal20Contactos de conmutación21Interfaz de conexión en serie22Comprobación de las conexiones23                                                                                                    |
| 5                                                    | Funcionamiento                                                                                                    |
| 5.1<br>5.2<br>5.3<br>5.4                             | Funcionamiento y puesta en marcha24Indicadores y elementos de configuración24Funcionamiento local24Calibración32                                                                                                    |
| 6                                                    | Puesta en marcha                                                                                                    |
| 6.1<br>6.2                                           | Comprobación de funciones34Activación34                                                                                                    |
| 7                                                    | Mantenimiento 37                                                                                                    |
| 7.1<br>7.2<br>7.3<br>7.4<br>7.5<br>7.6<br>7.7<br>7.8 | Plan de mantenimiento37Sustitución de reactivos38Sustitución de los tubos de las bombas38Sustitución de los tubos de las válvulas40Sustitución del mezclador estático41Sustitución de la celda óptica del fotómetro41Limpieza41Retirada del servicio42 |
| 8                                                    | Accesorios 43                                                                                                    |
| 8.1<br>8.2                                           | Recipiente colector43Reactivos, detergente y disolución estándar43                                                                                                    |

| 8.3<br>8.4<br>8.5                                    | Limpiador para los tubos43Equipo de mantenimiento43Accesorios adicionales44                                                                               |
|------------------------------------------------------|----------------------------------------------------------------------------------------------------|
| 9                                                    | Resolución de problemas45                                                                                                    |
| 9.1<br>9.2<br>9.3<br>9.4<br>9.5<br>9.6               | Instrucciones para la resolución de problemas45Mensajes de error del sistema45Errores de proceso sin mensajes45Piezas de recambio48Devolución50Desguace50 |
| 10                                                   | Datos técnicos                                                                                                    |
| 10.1<br>10.2<br>10.3<br>10.4<br>10.5<br>10.6<br>10.7 | Entrada51Salida51Fuente de alimentación;51Características de funcionamiento52Condiciones ambientales53Proceso53Elementos mecánicos53                      |
| 11                                                   | Apéndice                                                                                                    |
| 11.1<br>11.2<br>11.3<br>11.4                         | Matriz operativa54Formularios para pedidos58Valores de configuración del analizador60Plan de mantenimiento62                                              |

| Índice alfabético | 6 | 3 |
|-------------------|---|---|
|-------------------|---|---|

### 1 Instrucciones de seguridad

### 1.1 Uso previsto

Este analizador es un sistema de análisis fotométrico compacto.

Está diseñado para una supervisión casi continua del contenido en amonio en aguas residuales y fluidos de proceso.

En particular, el analizador está diseñado para:

- supervisar y optimizar la capacidad de depuración en plantas de tratamiento de aguas residuales
- supervisar balsas de fangos activos de aguas residuales
- supervisar salidas en plantas de tratamiento de aguas residuales.

No está permitido el uso del analizador en aplicaciones distintas a las mencionadas, ya que se pone en riesgo la seguridad de las personas y de todos los componentes del sistema de medición. El fabricante no asume la responsabilidad por ningún daño que se deba al uso incorrecto del equipo

o a un uso distinto al previsto para el mismo.

### 1.2 Instalación, puesta en marcha y funcionamiento

Por favor, obsérvense las siguientes consideraciones:

 Sólo personal técnico debidamente preparado debe llevar a cabo la instalación, la puesta en marcha, el manejo y el mantenimiento del sistema de medición.

El personal técnico encargado de llevar a cabo las tareas especificadas debe estar autorizado por parte de propietario del sistema.

- Las conexiones eléctricas del equipo han de ser llevadas a cabo sólo por electricistas certificados.
- El personal técnico ha de haber leído y entendido perfectamente las presentes instrucciones de funcionamiento, y ha de comprometerse además a seguirlas rigurosamente.
- Antes de la puesta en marcha de todos los componentes en el punto de medida, compruebe que todas las conexiones se hayan realizado correctamente. Asegúrese de que los cables eléctricos y las conexiones de tubería flexible no están dañados.
- No manipule productos dañados y evite su puesta en marcha accidental. Marque los productos dañados como defectuosos.
- Los fallos en el punto de medida sólo pueden ser reparados por personal técnico especialmente cualificado y autorizado.
- Si no fuera posible reparar los fallos, habrá que retirar del servicio dichos productos, para evitar que puedan ponerse en marcha accidentalmente.
- Las reparaciones que no están descritas en las presentes instrucciones de mantenimiento sólo pueden efectuarse en las instalaciones del fabricante o de la empresa que se encarga del mantenimiento.

### 1.3 Funcionamiento seguro

Este analizador ha sido diseñado y verificado de acuerdo con las prácticas de la técnica más actuales y ha salido de fábrica en perfecto estado de funcionamiento.

Cumple los requisitos exigidos por la reglamentación vigente y por las normas europeas.

El usuario del sistema es responsable de cumplir con los requisitos de seguridad siguientes:

- Seguir correctamente las instrucciones de instalación
- Cumplir con las normas y las reglamentación de ámbito local vigentes

### 1.4 Devolución

Si es preciso devolver el analizador para su reparación, por favor, entréguese *bien limpio* al centro de atención al cliente correspondiente.

Utilícese el embalaje original siempre que sea posible.

Por favor, rellénese completamente la "Declaración relativa a la contaminación" (copia de la penúltima página de las presentes instrucciones de funcionamiento), e inclúyala en la devolución junto con el embalaje y los documentos de transporte.

No se efectuarán reparaciones de productos si el formulario de "Declaración relativa a la contaminación" no está debidamente cumplimentado.

### 1.5 Notas sobre los iconos y símbolos de seguridad

#### ¡Peligro!

Este símbolo advierte de posibles riesgos. Si no se tienen en cuenta, pueden provocar daños graves al instrumento o a las personas.

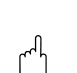

#### ¡Atención!

¡Nota!

Este símbolo advierte de fallos que pueden producirse a causa de un manejo incorrecto. El instrumento puede sufrir daños si se ignoran estas indicaciones.

Este símbolo señala información puntual importante.

### 2 Identificación

### 2.1 Sistema de designación del dispositivo

### 2.1.1 Placa de características

Compruebe que el código de la placa de características del analizador coincide con la estructura del equipo (véase abajo) y con su orden de pedido.

| CE Stamolys CA71                                                          | Endress+Hauser                            |
|---------------------------------------------------------------------------|-------------------------------------------|
| order code / Best.Nr.:<br>serial no. / SerNr:                             | CA71AM-A10A2A1 3B00003C3AN1               |
| measuring range / Messbereich:                                            | 0-5 mg/l NH4-N                            |
| output 1 / Ausgang 1:         output 2 / Ausgang 2:         mains / Netz: | 0/4-20mA, RS232C<br>-<br>230VAC,50Hz,50VA |
| prot. class / Schutzart:<br>ambient temp. / Umgebungstemp.:               | IP 43           +5°C +40°C                |

Fig. 1: Ejemplo de una placa de características

### 2.1.2 Estructura del producto

|          | Camp | o de m                         | o de medida |                      |                                                                                  |           |            |                                                             |
|----------|------|--------------------------------|-------------|----------------------|----------------------------------------------------------------------------------|-----------|------------|-------------------------------------------------------------|
|          | А    | 0,02 5 mg/l NH <sub>4</sub> -N |             |                      |                                                                                  |           |            |                                                             |
|          | В    | 0,2 1                          | 5 mg/l      | NH <sub>4</sub> -N   |                                                                                  |           |            |                                                             |
|          | С    | 0,2 1                          | 00 mg/      | 1 NH <sub>4</sub> -N | I                                                                                |           |            |                                                             |
|          | D    | 1 50                           | 0 μg/l N    | IH <sub>4</sub> -N   |                                                                                  |           |            |                                                             |
|          | Y    | Modelo                         | especia     | l según (            | especific                                                                        | aciones   | del client | e                                                           |
|          |      | Trans                          | ferir m     | uestra               | L                                                                                |           |            |                                                             |
|          |      | 1                              | Desde       | un solo p            | ounto de                                                                         | e toma de | e medida   | (modelo de un solo canal)                                   |
|          |      | 2                              | Desde       | dos punt             | os de to                                                                         | ma de m   | nedida (m  | nodelo de dos canales)                                      |
|          |      |                                | Fuent       | e alim               | entacio                                                                          | ón        |            |                                                             |
|          |      |                                | 0           | 230 V                | CA / 50                                                                          | ) Hz      |            |                                                             |
|          |      |                                | 1           | 115 V                | CA / 60                                                                          | ) Hz      |            |                                                             |
|          |      |                                |             | Recip                | iente o                                                                          | colecto   | r para l   | hasta 3 analizadores                                        |
|          |      |                                |             | А                    | Sin rec                                                                          | ipiente c | colector   |                                                             |
|          |      |                                |             | В                    | B Con recipiente colector sin medición de niveles                                |           |            |                                                             |
|          |      |                                |             | С                    | C Con recipiente colector y medición de niveles (sólo modelos de un canal)       |           |            |                                                             |
|          |      |                                |             | D                    | D Con dos recipientes colectores sin medición de niveles (modelo de dos canales) |           |            |                                                             |
|          |      |                                |             |                      | Modelo de cabezal                                                                |           |            |                                                             |
|          |      |                                |             |                      | 1                                                                                | Sin       |            |                                                             |
|          |      |                                |             |                      | 2                                                                                | Cabeza    | al GFK     |                                                             |
|          |      |                                |             |                      | 3                                                                                | Acero i   | inoxidabl  | e 1.4301 (AISI 304)                                         |
|          |      |                                |             |                      | Comunicación                                                                     |           |            |                                                             |
|          |      |                                |             |                      | A 0/4 20 mA, RS 232                                                              |           |            |                                                             |
|          |      |                                |             |                      |                                                                                  |           | Equip      | amiento adicional                                           |
|          |      |                                |             |                      |                                                                                  |           | 1          | Certificado de calidad                                      |
|          |      |                                |             |                      |                                                                                  |           | 2          | Certificado de calidad + juego de reactivos inactivos       |
|          |      |                                |             |                      |                                                                                  |           | 3          | Certificado de calidad + tres juegos de reactivos inactivos |
| CA71AM - |      |                                |             |                      |                                                                                  |           |            | Código completo de pedido                                   |

### 2.2 Alcance del suministro

#### ¡Nota!

Por favor, para el modelo de analizador CA71 XX-XXXXX1, encargue los reactivos por separado. Para los demás modelos, los reactivos inactivos van incluidos en la entrega. Es preciso mezclar los reactivos antes de usarlos. Por favor, lea las instrucciones que se adjuntan con los reactivos.

### 2.2.1 Modelos AM-A/B/C

El contenido de la entrega comprende:

- un analizador con conexión a fuente de alimentación principal
- un inyector para limpieza
- un spray de silicona
- un tubo Norprene, de longitud 2,5 m (8,2 pies), diámetro interior 1,6 mm (0,06")
- un tubo C-flex, de longitud 2,5 m (8,2 pies), diámetro interior 6,4 mm (0,25")
- un tubo C-flex, de longitud 2,5 m (8,2 pies), diámetro interior 3,2 mm (0,12")
- dos conectores de cada tamaño:
  - 1,6 mm x 1,6 mm (0,06" x 0,06")
  - 1,6 mm x 3,2 mm (0,06" x 0,12")
  - 6,4 mm x 3,2 mm (0,25" x 0,12")
- dos conectores T de cada tamaño:
  - 1,6 mm x 1,6 mm x 1,6 mm (0,06" x 0,06" x 0,06")
  - 3,2 mm x 3,2 mm x 3,2 mm (0,12" x 0,12" x 0,12")
- un supresor de interferencias para la salida analógica
- 4 cubiertas laterales
- un certificado de calidad
- Instrucciones de funcionamiento (español)

### 2.2.2 Modelo AM-D

El contenido de la entrega comprende:

- un analizador con conexión a fuente de alimentación principal
- un inyector para limpieza
- un spray de silicona
- un tubo Norprene, de longitud 2,5 m (8,2 pies), diámetro interior 1,6 mm (0,06")
- un tubo Grifflex, de longitud 2,0 m (6,56 pies), diámetro interior 19 mm (0,75")
- un tubo C-flex, de longitud 2,5 m (8,2 pies), diámetro interior 3,2 mm (0,12")
- dos conectores de cada tamaño:
  - 1,6 mm x 1,6 mm (0,06" x 0,06")
  - 1,6 mm x 3,2 mm (0,06" x 0,12")
- dos conectores T de cada tamaño:
  - 1,6 mm x 1,6 mm x 1,6 mm (0,06" x 0,06" x 0,06")
  - 3,2 mm x 3,2 mm x 3,2 mm (0,12" x 0,12" x 0,12")
- un supresor de interferencias para la salida analógica
- un casquillo de rosca para la tubería de salida
- 4 cubiertas laterales
- un certificado de calidad
- Instrucciones de funcionamiento (español)

### 2.3 Certificados

### 2.3.1 C€ certificado

#### Declaración de conformidad

El producto cumple los requisitos legales de las normas armonizadas europeas. El fabricante confirma el cumplimiento de las normas especificadas con la inclusión del símbolo  $C \in$ .

### 2.3.2 Certificado de fábrica

#### Certificado de calidad

Con este certificado, el fabricante confirma que el producto cumple todas las normativas técnicas y ha superado con éxito todas las pruebas individuales a las que ha sido sometido.

### 3 Instalación

### 3.1 Descripción general del analizador

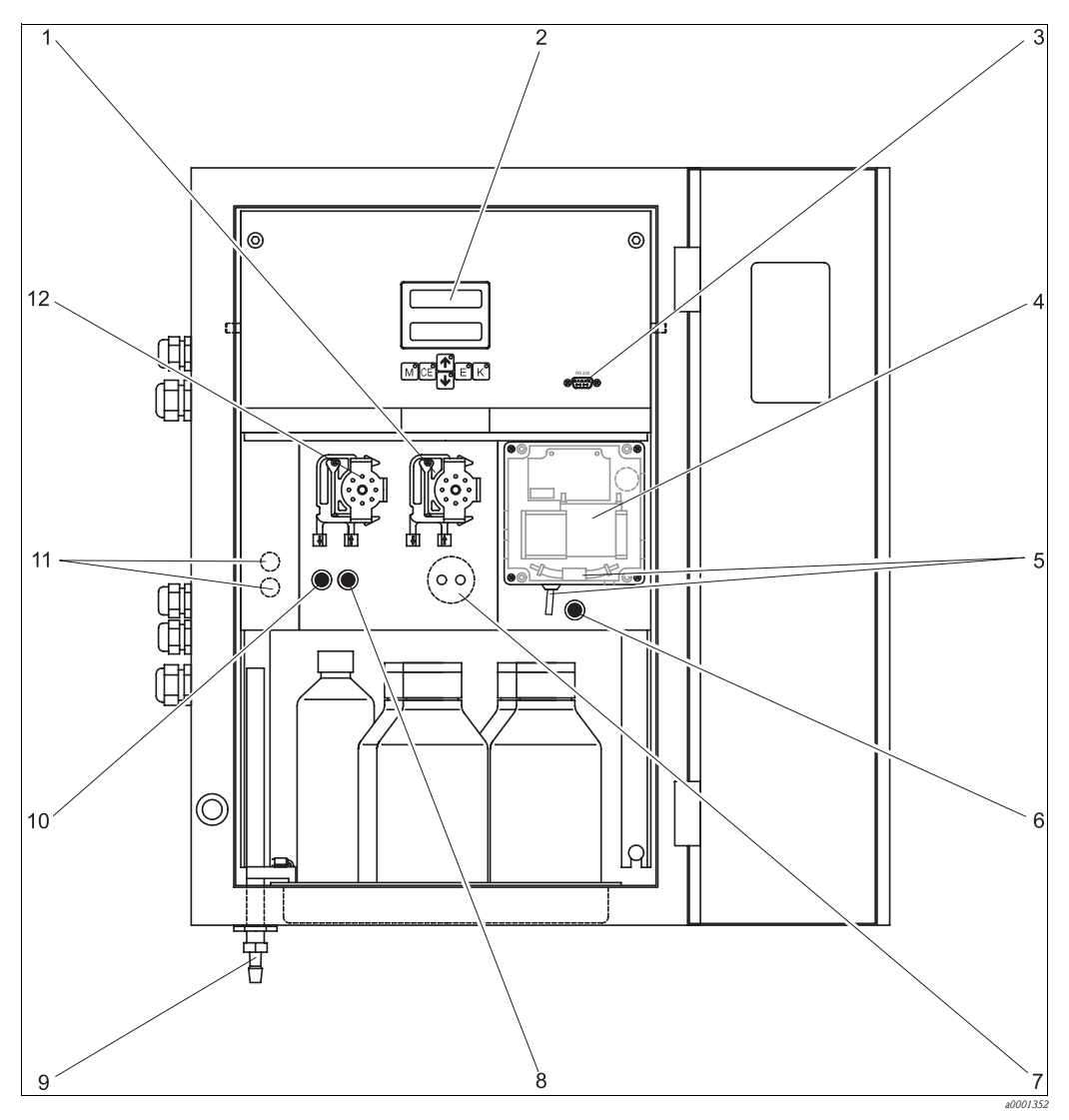

| Fig. 2: | Analizador (modelo de cabezal sin tubos)  |
|---------|-------------------------------------------|
| 1       | Bomba de reactivos (P2), entrada desde el |

- 2 depósito
- 3 INDICACIÓN
- 4 Interfaz de conexión en serie RS 232
  5 Celda óptica del fotómetro
  - Celda óptica del fotómetro Mezclador estático (según modelo) Válvula V4 (modelo con salida para
  - muestras sólo por la derecha)
- Válvula V2 Salida para mezcla de reactivos y muestra
- (izquierda o derecha, según modelo)
- 10 Válvula V1
  - Conmutador de canal: arriba canal 1, abajo canal 2 Bomba para muestra P1, véase entrada abajo

Circuito de dosificación (sólo con CA71SI)

- Entrada a la bomba para la muestra:
- Válvula V1

6

- tubo frontal: boquilla de entrada de muestras
- tubo posterior: boquilla de entrada desde la válvula V2 (detergente o disolución estándar)
  Válvula V2

7

8

9

11

12

- tubo frontal: boquilla de entrada desde el depósito con una disolución estándar
- tubo posterior: boquilla de entrada desde el depósito con detergente (si se usa, según el modelo)

### 3.2 Recepción, transporte y almacenamiento del equipo

- Cerciórese de que el embalaje no presenta daño alguno.
   En caso afirmativo, infórmese al proveedor.
   No tire el embalaje dañado hasta que el asunto se haya aclarado.
- Compruebe que el contenido no haya sufrido ningún daño.
   En caso contrario, infórmese al proveedor.
   Guarde el material dañado hasta que el asunto se haya aclarado.
- Compruebe que el contenido de la entrega está completo y conforme a su pedido y documentación de envío.
- El material de embalaje que se utilice para almacenar o transportar el producto debe proporcionar protección contra los golpes y la humedad. El embalaje original ofrece para ello la mejor protección posible. Observe también las condiciones ambientales aconsejadas (véase "Datos técnicos").
- Para cualquier consulta, por favor contacte con su proveedor o con el centro de atención al cliente correspondiente.

### 3.3 Condiciones de instalación

#### 3.3.1 Diseño, tamaños

#### Cabezal de acero inoxidable (AM-A/B/C/D)

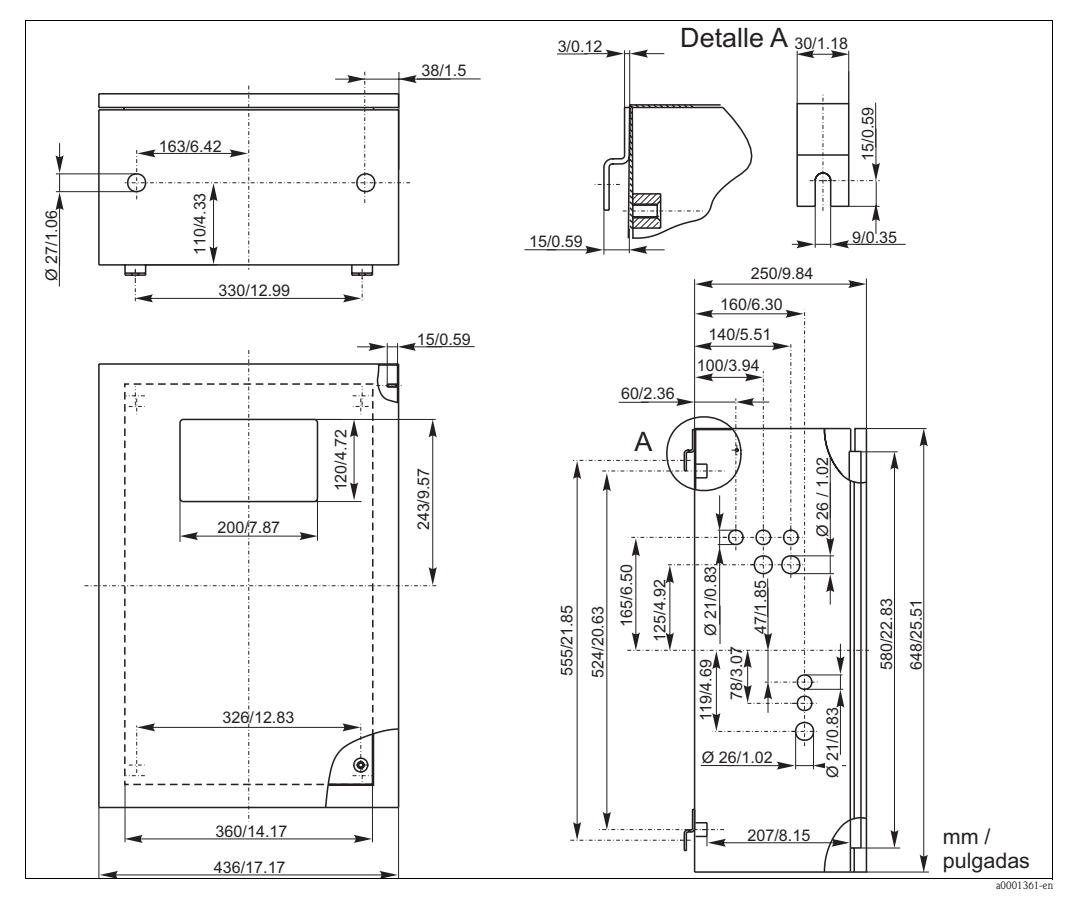

Fig. 3: Modelo de cabezal de acero inoxidable

#### Cabezal GFR (AM-A/B/C)

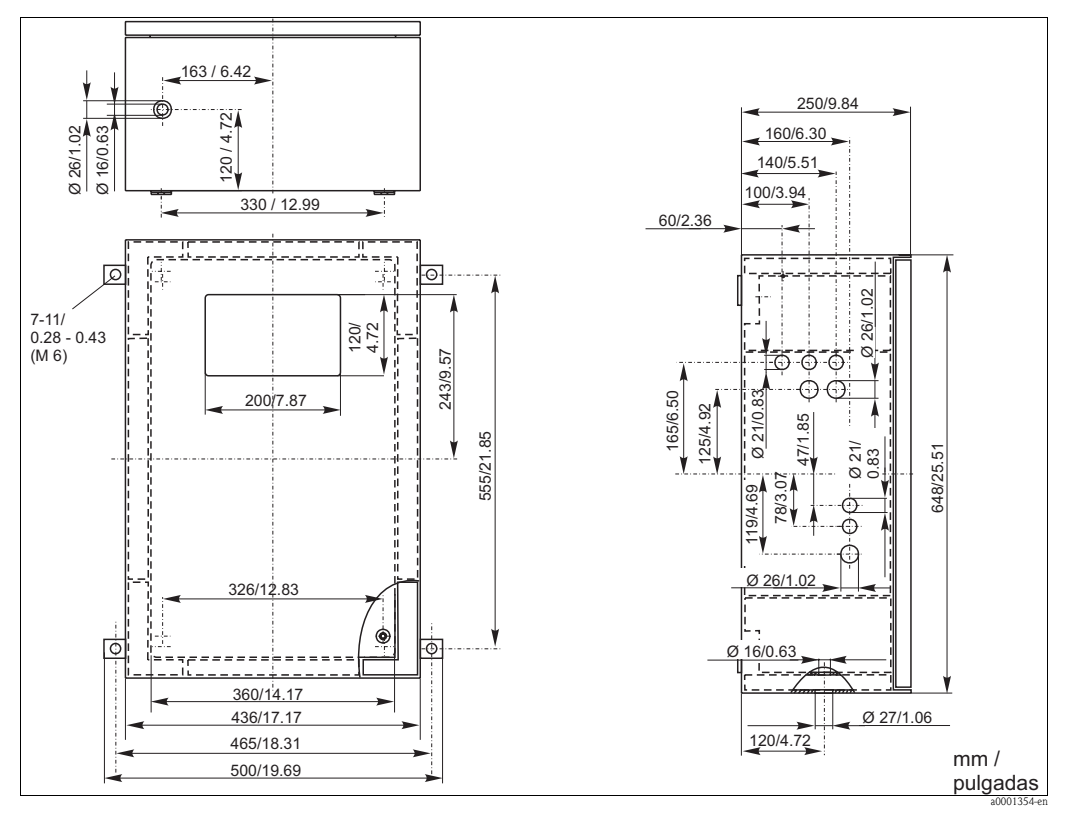

Fig. 4: Modelo GFR

Cabezal GFR (AM-D)

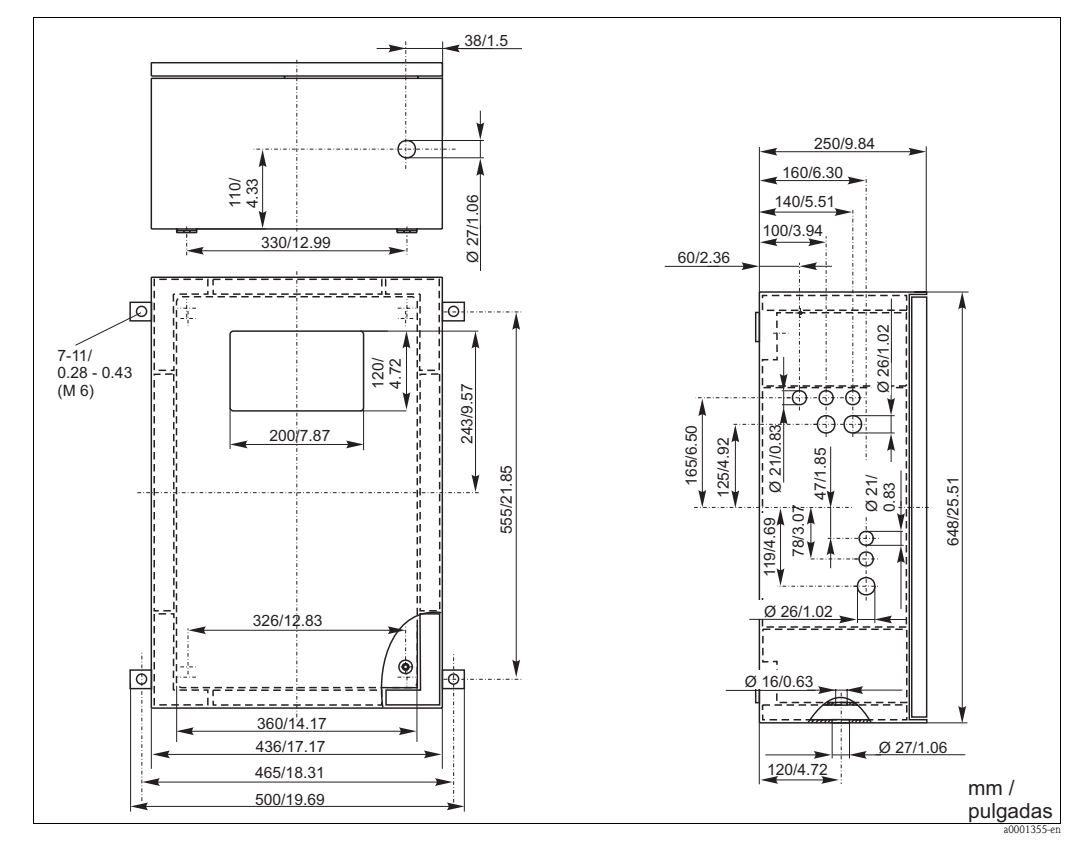

Fig. 5: Modelo GFR

#### Sin cabezal

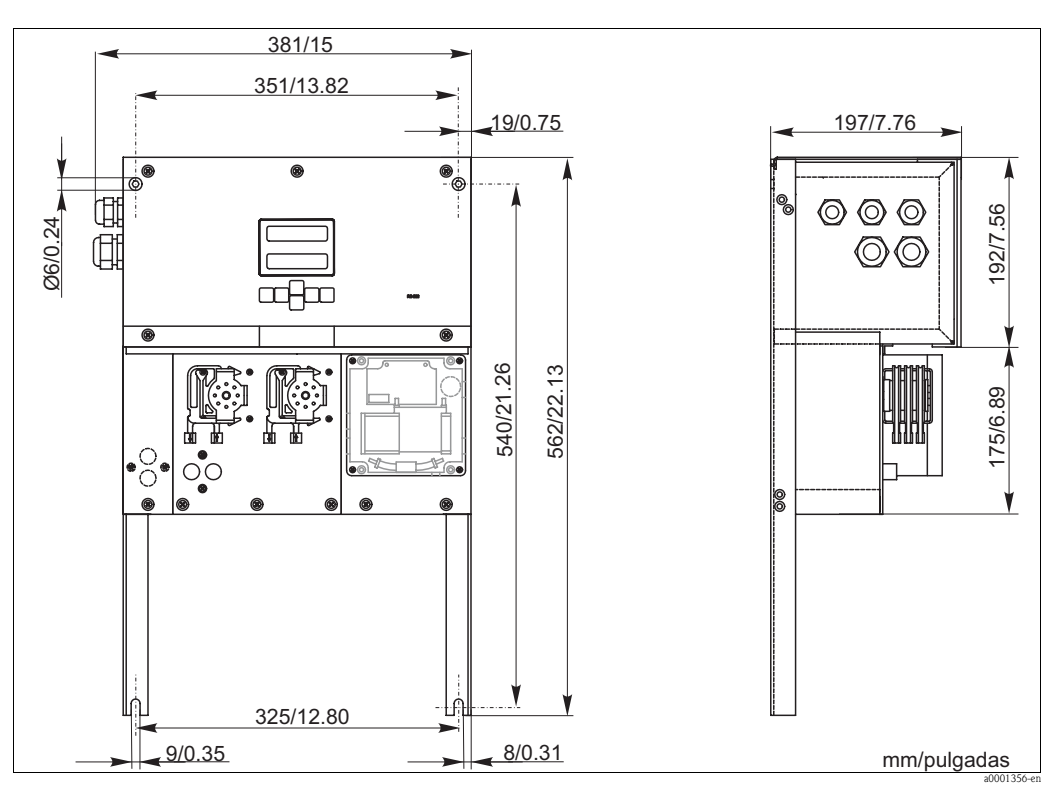

Fig. 6: Modelo abierto (sin cabezal)

### 3.3.2 Conexión de la línea para la muestra

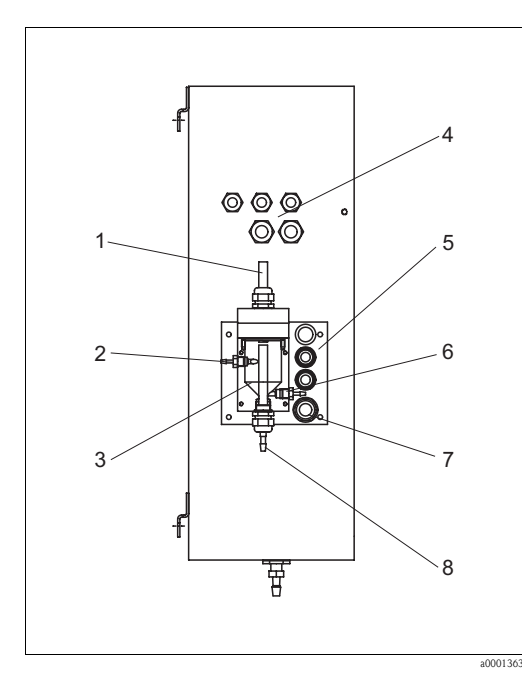

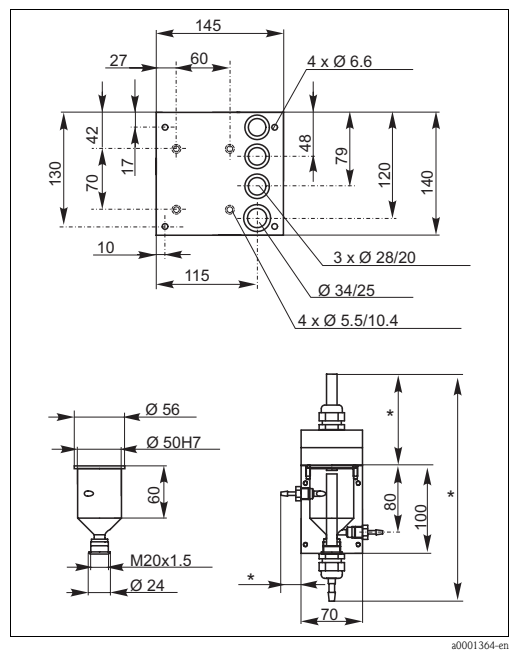

Fig. 7: Recipiente colector en el analizador (opcional)

- 1 Ventilación
- 2 Entrada para la muestra
- 3 Recipiente colector
- 4 Conexiones eléctricas
- 5 Entrada de la muestra al analizador
- Fig. 8: Tamaños del recipiente colector
- \* Tamaños variables ajustables a voluntad
- 6 Muestra al analizador
- 7 Salida al analizador
- 8 Rebose

#### Modelo de un solo canal

| e niveles)                                  |
|---------------------------------------------|
| Tubo de 3,2 mm (0,13") de diámetro interior |
|                                             |
| Tubo de 1,6 mm (0,06") de                   |
| diametro interior                           |
| 1 m (3,28 pies)                             |
| 0,5 m (1,64 pies)                           |
|                                             |

#### Modelo de dos canales

- Según el modelo pedido, en la entrega se incluyen uno o dos recipientes colectores (con o sin medición de niveles).
- La medición de niveles sólo es posible con modelos de un solo canal.
- En el cabezal sólo es posible montar un único recipiente colector. El segundo hay que montarlo en el analizador.

#### Ajuste de la medición de niveles (únicamente modelos de un solo canal)

Ajústese la medición de niveles por conductividad según el número de analizadores conectados.

- 1. Según el tipo de aplicación, móntese o no el perno de ajuste correspondiente (Fig. 9 y Fig. 10, elemento 2).
- 2. Para recibir un volumen de muestra óptimo, rebájese la tubería marcada (elemento 3) hasta donde requiera la aplicación (1, 2 ó 3 analizadores).

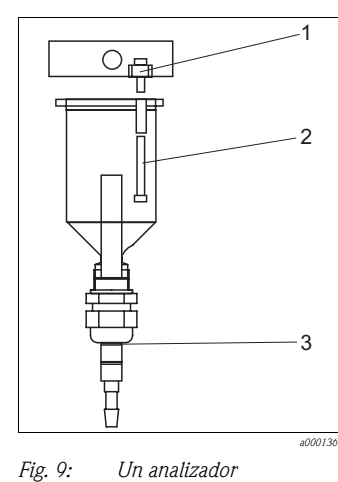

M 3x12 (0,47")

M 3x35 (1,38")

Marca 1

1

2

.3

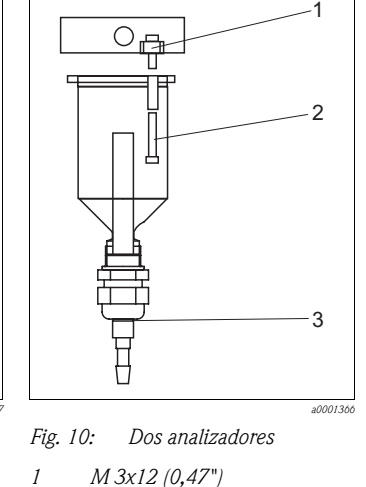

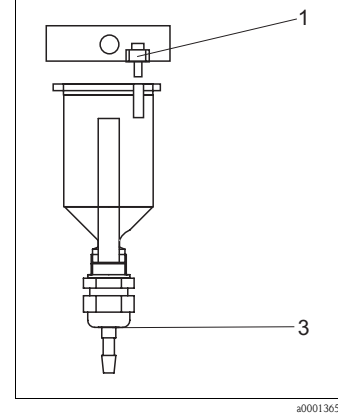

- *Fig. 11: Tres analizadores 1 M 3x12 (0,47") 3 Marca 3*
- 2 M 3x20 (0,79") 3 Marca 2

### 3.4 Instrucciones para la instalación

Para instalar el analizador en el lugar previsto, procédase del modo siguiente:

- 1. Colóquese el analizador en la posición deseada y sujétese a una pared con tornillos M6. Consúltense en el apartado anterior los tamaños que requiere la instalación.
- 2. Con un nivel de burbuja de aire, compruébese que el depósito está enrasado. Este es el único modo de asegurarse de que las burbujas de aire que pudieran formarse, puedan escapar de la celda óptica.
- 3. Colóquense las cubiertas laterales sobre los bordes del analizador (sólo en equipos con cabezal GFK).

- 4. Dispóngase la tubería para el desagüe de los productos reactivos. Donde fuere posible, utilícense tuberías fijas (de PVC o PE, diámetro interior <sup>3</sup>/<sub>4</sub> " con inclinación 3%).
- 5. Insértense los tubos en las válvulas según se especifica en la Fig. 12. Los tubos han sido retirados de las válvulas durante el transporte del equipo. Ello evita que se peguen entre ellos o que queden comprimidos contra un mismo lugar durante un intervalo de tiempo largo.

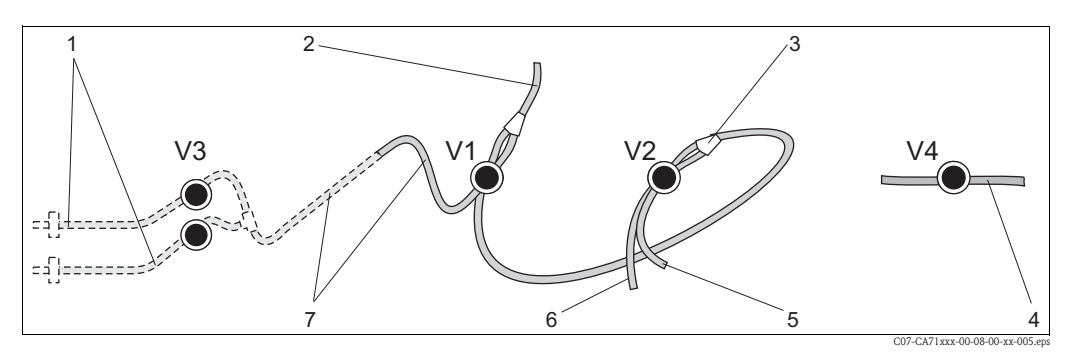

Fig. 12: Válvulas y tubos

- V1-4 Válvulas 1, 2 y 4
- V3 Conmutador dos canales (opcional)
- 1 Muestra
- 2 A la bomba
- 3 Conector Y, tubos a válvula 1 y atrás
- 4 Tubo de salida
- 5 Válvula 2 hacia adelante, estándar
- 6 Válvula 2 hacia atrás, detergente
- 7 Válvula 1 hacia adelante, muestra
- Fíjense los cassettes de los tubos a los agarres de la bomba: La bomba para la muestra, a la izquierda; la bomba para los reactivos, a la derecha. Aquí, el sentido de circulación de la muestra y del reactivo ha de ser antihorario.
- 7. Conéctese el suministro de muestra.

🗞 ¡Nota!

La muestra puede obtenerse de diversos modos:

- Directamente o justo después de un filtro de caudal reversible o de un filtro de corriente transversal por medio de una pequeña bomba (a un ritmo de aprox. 300 ml/min); método adecuado para medios limpios, por ejemplo, en el canal de descarga de una planta de tratamiento de aguas residuales
- Desde un tanque de sedimentación o tras microfiltración; método adecuado para medios que contienen sustancias floculantes, por ejemplo, en una balsa de fangos activos de aguas residuales.
- Por ultrafiltración para acondicionamiento de la muestra en medios altamente sucios, por ejemplo, desde el tanque de deposición primario.

Para cualquier cuestión acerca del acondicionamiento y automatización de muestras, por favor, contacte con su centro de atención al cliente habitual.

8. Conéctense los tubos procedentes de los depósitos que contienen los reactivos, las disoluciones estándar y los detergentes a las boquillas que se indican a continuación:

| Depósito            | Tubo (marca) |
|---------------------|--------------|
| Muestra             | P            |
| Reactivo 1          | AM1          |
| Reactivo 2          | AM2          |
| Disolución estándar | S            |
| Detergente          | R            |

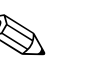

#### ¡Nota!

- La presión en los cassettes de los tubos viene establecida de fábrica como la adecuada para que ni la muestra ni el reactivo produzcan burbujas al entrar.
- Cámbiese sólo si esta presión por defecto no se adapta a sus requisitos. Para cambiar la presión gire el tornillo de ajuste con una llave Allen de 2,5 mm.

### 3.5 Ejemplos de instalación

#### 3.5.1 CAT430 o ultrafiltración específica proporcionada por cliente y dos analizadores CA71

- La sustancia entrante puede contener burbujas de aire (CAT430) o estar libre de burbujas (por ultrafiltración proporcionada por el cliente)
- La distancia entre los analizadores debe ser lo más corta posible: la línea sobre la que se recoge la muestra entre el conector T y el segundo analizador (Fig. 13, elemento 2) no ha de superar los 1,5 m
- La sección transversal de la línea de muestreo ha de presentar un diámetro interior de entre 3,2 - 4 mm
- Sólo se requiere un receptor para muestra

#### 🗞 ¡Nota!

Asegúrese de que se disponga siempre de suficiente muestra para ambos analizadores. Téngase en cuenta al elegir los intervalos de mantenimiento para CAT430 y al establecer el volumen de mínimo para el recipiente colector.

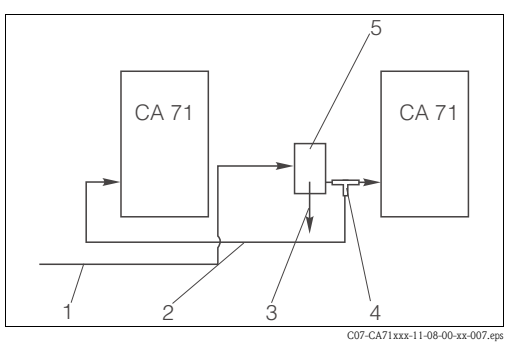

Fig. 13: Ejemplo de instalación

- Muestra obtenida por CAT430
- Línea de muestreo
- Rebose del receptor de la muestra
- 4 Conector T
- 5 Recipiente colector

# 3.5.2 CAT411, CAT430 y dos analizadores CA71 (modelo de dos canales)

1

2

3

- La sustancia entrante contiene burbujas de aire
- La distancia entre los analizadores debe ser lo más corta posible: la línea sobre la que se recoge la muestra entre el conector T y el segundo analizador (Fig. 14, elemento 5) no ha de superar los 1,5 m
- La sección transversal de la línea de muestreo ha de presentar un diámetro interior de entre 3,2 - 4 mm
- Un único receptor de muestra (sin medición de niveles) para cada CAT411 o CAT430

#### 🗞 ¡Nota!

Asegúrese de que se disponga siempre de suficiente muestra para ambos analizadores. Téngase en cuenta al elegir los intervalos de mantenimiento para CAT411 y CAT430.

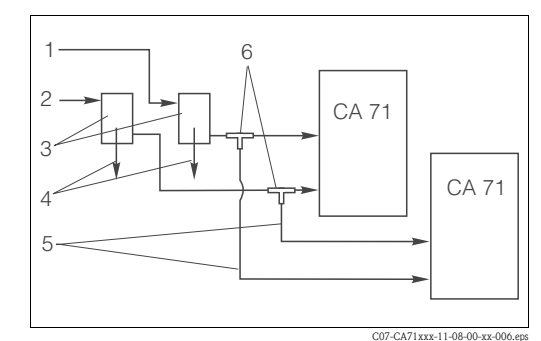

#### Fig. 14: Ejemplo de instalación

- 1 Muestra obtenida por CAT430
- 2 Muestra obtenida por CAT411
- *3 Recipiente colector*
- 4 Rebose del recipiente colector
- 5 Líneas de muestreo6 Conectores T

### 3.6 Comprobación de la instalación

- Tras la instalación, compruebe que todas las conexiones están bien apretadas y no presentan fugas.
- Asegúrese de que los tubos no puedan soltarse sin esfuerzo.
- Compruebe que ningún tubo esté dañado.

### 4 Conexiones

### 4.1 Conexiones eléctricas

¡Peligro!

- Las conexiones eléctricas del equipo han de ser llevadas a cabo sólo por electricistas certificados.
- El personal técnico ha de haber leído y entendido perfectamente las presentes instrucciones de funcionamiento, y ha de comprometerse además a seguirlas rigurosamente.
- Asegúrese de que no hay tensión en el cable da alimentación antes de empezar los trabajos de cableado.

### 4.1.1 Guía rápida de cableado

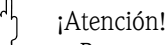

- Para acceder al zócalo de bornes de conexión, primero hay que apartar el cuadro del analizador.
- Antes de apartar el cuadro del analizador, retírense los tubos de la tubería de salida. En caso contrario, puede haber peligro de rebose.
- Tras devolver el marco a su posición original, vuélvanse a conectar los tubos.

Para apartar el cuadro del analizador, síganse los pasos siguientes:

- 1. Aflójense los dos tornillos Allen SW 6 de abajo unas 3 ó 4 vueltas (Fig. 15, elem. 1).
- 2. Desatorníllense los dos tornillos Allen de arriba hasta que sea posible apartar el cuadro del analizador y poder acceder al zócalo de bornes de conexión (pos. 2).

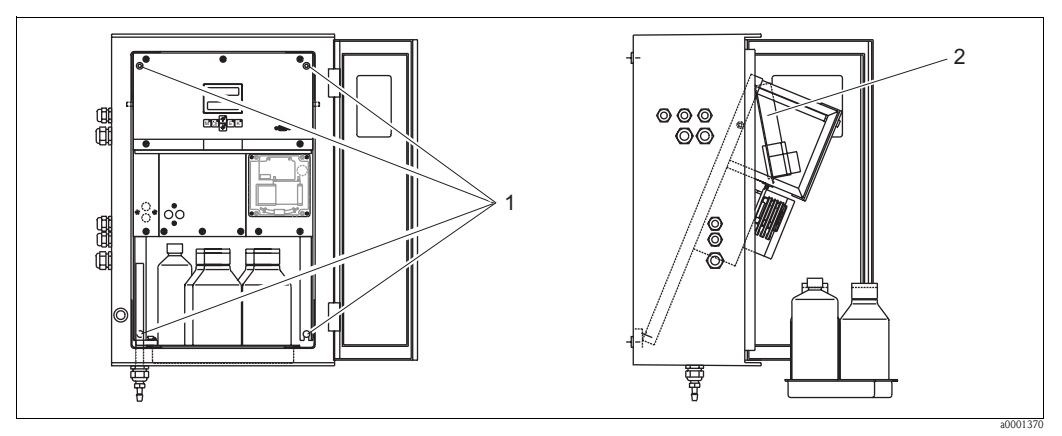

Fig. 15: Retirada del cuadro del analizador

- 1 Tornillos Allen SW 6
- 2 Zócalo de bornes de conexión

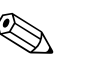

#### ¡Nota!

Dado que el equipo no dispone de ningún interruptor general, resulta muy conveniente que haya cerca un compartimento de casquillos fusibles.

#### 4.1.2 Asignación de bornes de conexión

#### ¡Atención!

La figura siguiente (Fig. 16) muestra una pegatina de ejemplo como las que se pueden hallar en el compartimento de conexiones. La asignación de los bornes de conexión y los colores de los cables pueden ser diferentes a éstos.

Al conectar su analizador, sígase solamente la asignación de bornes de conexión especificada en la pegatina del compartimento de conexiones **del equipo** (Fig. 17)!

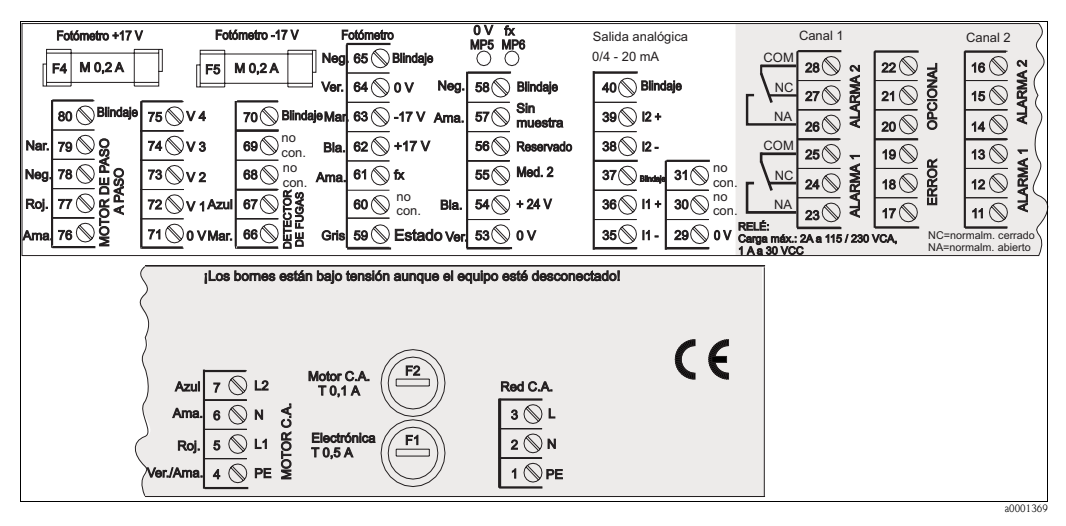

Fig. 16: Ejemplo de pegatina de conexiones

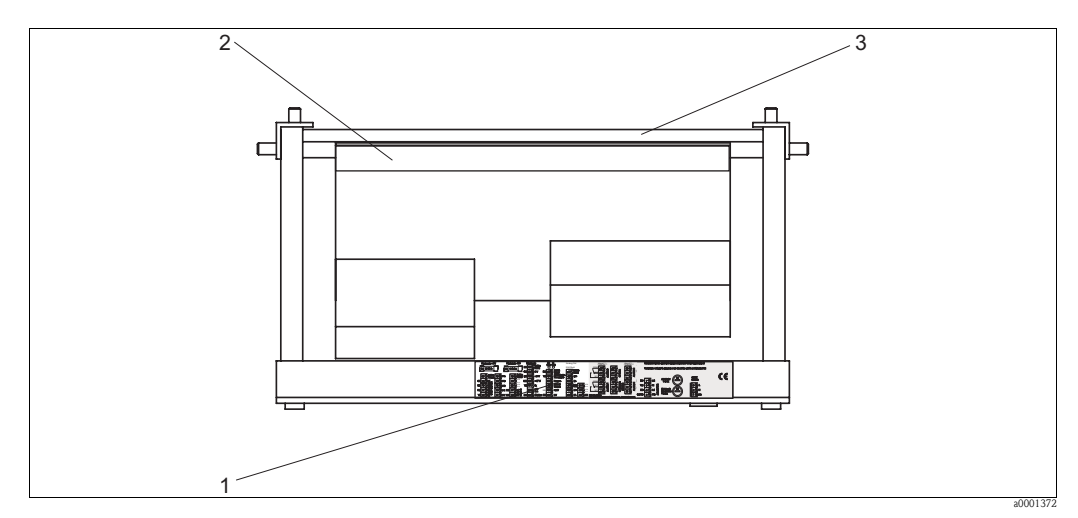

Fig. 17: Vista desde arriba del analizador (abierto y con el cuadro apartado)

- *1 Pegatina del compartimento de conexiones*
- 2 Placa de circuitos integrados con el zócalo de bornes de conexión
- 3 Parte posterior del analizador

| Función                    | Designación | Borne de conexión<br>para un canal | Borne de conexión<br>para dos canales |
|----------------------------|-------------|------------------------------------|---------------------------------------|
|                            | L           | 3                                  | 3                                     |
| Alimentación general       | Ν           | 2                                  | 2                                     |
|                            | PE          | 1                                  | 1                                     |
|                            | COM         | 25                                 | 25                                    |
| Valor de alarma 1, canal 1 | NC          | 24                                 | 24                                    |
|                            | no          | 23                                 | 23                                    |

| Función                            | Designación | Borne de conexión<br>para un canal | Borne de conexión<br>para dos canales |
|------------------------------------|-------------|------------------------------------|---------------------------------------|
|                                    | COM         | 28                                 | 28                                    |
| Valor de alarma 2, canal 1         | NC          | 27                                 | 27                                    |
|                                    | no          | 26                                 | 26                                    |
|                                    | COM         | -                                  | 13                                    |
| Valor de alarma 1, canal 2         | NC          | -                                  | 12                                    |
|                                    | no          | -                                  | 11                                    |
|                                    | COM         | -                                  | 16                                    |
| Valor de alarma 2, canal 2         | NC          | -                                  | 15                                    |
|                                    | no          | -                                  | 14                                    |
|                                    | COM         | 19                                 | 19                                    |
| Fallo                              | NC          | 18                                 | 18                                    |
|                                    | no          | 17                                 | 17                                    |
|                                    | COM         | 22                                 | 22                                    |
| Reserva (bornes no asignados)      | NC          | 21                                 | 21                                    |
|                                    | no          | 20                                 | 20                                    |
|                                    | +           | 36                                 | 36                                    |
| Salida analógica 1<br>0/4 20mA     | _           | 35                                 | 35                                    |
|                                    | Blindaje    | PE <sup>1</sup>                    | PE <sup>1</sup>                       |
|                                    | +           | -                                  | 39                                    |
| Salida analógica 2<br>0/4 20mA     | _           | -                                  | 38                                    |
|                                    | Blindaje    | -                                  | PE1                                   |
| Control remoto                     | Entrada     | 57                                 | 57                                    |
| de acondicionamiento de la muestra | 0 V         | 53                                 | 53                                    |
| Conmutación do const               | Entrada     | -                                  | 55                                    |
| Commutacion de Canal               | 0 V         | -                                  | 53                                    |

 Tornillo de latón con espiga de puesta a tierra, en la parte superior derecha del compartimento de conexiones (marcado con (-))

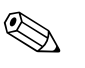

#### ¡Nota!

- No es necesario conectar los valores de alarma 1 y 2 si el PLC establece sus propios valores de alarma para la salida analógica.
- Cuando se emplea un sistema de acondicionamiento de muestras: Conéctense los bornes de conexión 57 y 53 del analizador a los bornes de conexión correspondientes del sistema de acondicionamiento de muestras. Para la localización de estos bornes de conexión, consúltese el manual de instrucciones del sistema de acondicionamiento de muestras.
- El analizador no empezará a tomar medidas mientras en el borne de conexiones 57 haya una tensión de 24 V (la muestra no está lista). Para que empiece la toma de medidas, la tensión debe permanecer a 0 V por lo menos durante 5 segundos.

### 4.2 Cables de señal

#### 4.2.1 Blindaje de las salidas analógicas

El supresor de interferencias atenúa los efectos electromagnéticos sobre las líneas de señal, alimentación y control.

Una vez conectados los cables de transferencia de datos, póngase el supresor de interferencias (incluido en el contenido de la entrega), de tal modo que los núcleos conductores (es decir, sin el aislante externo) del cable queden envueltos por aquél. El blindaje del cable debe pasar por fuera del supresor de interferencias y se conectará a la puesta a tierra de protección (tornillo de latón con espiga de puesta a tierra, en la parte superior derecha del compartimento de conexiones) ( $\rightarrow$  Fig. 18).

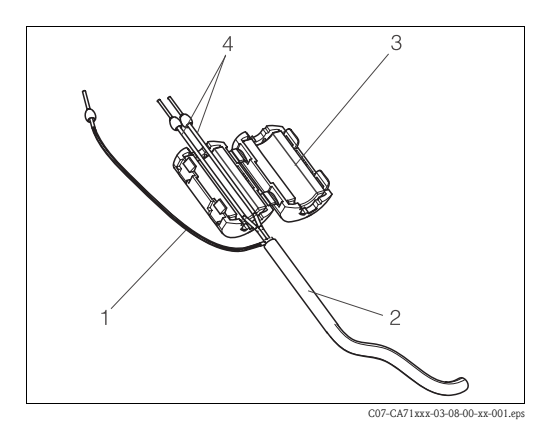

*Fig. 18: Protección contra interferencias para el cable de señal* 

- *1* Blindaje del cable (a la puesta a tierra de protección)
- 2 Cable de señal

¡Nota!

- *3 Supresor de interferencias*
- 4 Núcleos conductores del cable de señal

Con el modelo de dos canales, háganse pasar por el supresor de interferencias los núcleos de todos los cables (cables de datos hacia la salida analógica 1 y hacia la salida analógica 2).

### 4.2.2 Modelo de un solo canal

| Conexión          | Designación     | Función                                                                                        |
|-------------------|-----------------|------------------------------------------------------------------------------------------------|
|                   | Fuga de líquido | Líquido en el cuenco antigoteo                                                                 |
| Entradas de señal | No muestra      | No hay ninguna muestra, la medición no ha empezado, el<br>indicador parpadea                   |
|                   | VA 1            | Valor de alarma 1 sobrepasado por arriba o por abajo                                           |
| Salidas do soãol  | VA 2            | Valor de alarma 2 sobrepasado por arriba o por abajo                                           |
| Saliuas de Seliai | Fallo           | Restaura el mensaje de error mediante el menú de funciones                                     |
|                   | Fin de medición | Muestra "Fin de medición" (5 s)                                                                |
| Salida analógica  | l-1 canal 1     | 0 ó 4 mA = inicio del campo de valores de medida<br>20 mA = fin del campo de valores de medida |

| Conexión            | Designación                            | Función                                                                                        |  |  |
|---------------------|----------------------------------------|------------------------------------------------------------------------------------------------|--|--|
|                     | Escape                                 | Líquido en el cuenco antigoteo                                                                 |  |  |
| Entradas de señal   | No muestra                             | No hay ninguna muestra, la medición no ha empezado, el indicador parpadea                      |  |  |
|                     | VA 1-1                                 | Valor de alarma 1, canal 1 sobrepasado por arriba o por abajo                                  |  |  |
|                     | VA 2-1                                 | Valor de alarma 2, canal 1 sobrepasado por arriba o por abajo                                  |  |  |
|                     | VA 1-2                                 | Valor de alarma 1, canal 2 sobrepasado por arriba o por abajo                                  |  |  |
| Salidas de señal    | VA 2-2                                 | Valor de alarma 2, canal 2 sobrepasado por arriba o por abajo                                  |  |  |
|                     | Fallo                                  | Restaura el mensaje de error mediante el menú de funciones                                     |  |  |
|                     | Canal ½ o fin de medición <sup>1</sup> | Muestra el canal activo<br>Muestra "Fin de medición" (5 s)                                     |  |  |
|                     | 1-1 canal 1                            | 0 ó 4 mA = inicio del campo de valores de medida<br>20 mA = fin del campo de valores de medida |  |  |
| Sanua anaiogica     | 1-2 canal 2                            | 0 ó 4 mA = inicio del campo de valores de medida<br>20 mA = fin del campo de valores de medida |  |  |
| Selección del canal | Med. 2                                 | 0 V = canal 1<br>24 V = canal 2                                                                |  |  |

#### 4.2.3 Modelo de dos canales

1) Opción alternativa

### 4.3 Contactos de conmutación

#### Modelo de un solo canal

| Conexión    | Cone     | xión del<br>1dición ( | born<br>cump | e para<br>lida | Con<br>cor | exión del<br>Idición no | born<br>born | e para<br>plida | Conexión       | n del b<br>activid | orne para<br>ad |
|-------------|----------|-----------------------|--------------|----------------|------------|-------------------------|--------------|-----------------|----------------|--------------------|-----------------|
| VA 1        | A:<br>R: | 25<br>25              | -            | 23<br>24       | A:<br>R:   | 25<br>25                | -            | 24<br>23        | 25             | -                  | 24              |
| VA 2        | A:<br>R: | 28<br>28              | -            | 26<br>27       | A:<br>R:   | 28<br>28                | -            | 27<br>26        | 28             | -                  | 27              |
| Fallo       | A:<br>R: | 19<br>19              | -            | 17<br>18       | A:<br>R:   | 19<br>19                | -            | 18<br>17        | 19             | -                  | 18              |
| Sin asignar |          | 22<br>16<br>13        | -<br>-       | 20<br>14<br>11 |            | 22<br>16<br>13          | -<br>-       | 21<br>15<br>12  | 22<br>16<br>13 | -<br>-             | 21<br>15<br>12  |

| Conexión                   | Co       | nexión del<br>condición o | born<br>cump | e para<br>lida | Con      | exión del<br>ndición no | born<br>cum | e para<br>plida | Conexiór<br>in | n del b<br>activid | orne para<br>ad |
|----------------------------|----------|---------------------------|--------------|----------------|----------|-------------------------|-------------|-----------------|----------------|--------------------|-----------------|
| VA 1 - 1                   | A:<br>R: | 25<br>25                  | -            | 23<br>24       | A:<br>R: | 25<br>25                | -           | 24<br>23        | 25             | -                  | 24              |
| VA 1 - 2                   | A:<br>R: | 13<br>13                  | -            | 11<br>12       | A:<br>R: | 13<br>13                | -           | 12<br>11        | 13             | -                  | 12              |
| VA 2 - 1                   | A:<br>R: | 28<br>28                  | -            | 26<br>27       | A:<br>R: | 28<br>28                | -           | 27<br>26        | 28             | -                  | 27              |
| VA 2 - 2                   | A:<br>R: | 16<br>16                  | -            | 14<br>15       | A:<br>R: | 16<br>16                | -           | 15<br>14        | 16             | -                  | 15              |
| Fallo                      | A:<br>R: | 19<br>19                  | -            | 17<br>18       | A:<br>R: | 19<br>19                | -           | 18<br>17        | 19             | -                  | 18              |
| Canal ½<br>Fin de medición | A:<br>R: | 22<br>22                  | -            | 20<br>21       | A:<br>R: | 22<br>22                | -           | 21<br>20        | 22             | -                  | 21              |

#### Modelo de dos canales

A = configurado corriente NA (No Abierto)

R = configurado corriente NC (No Cerrado)

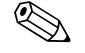

;Nota!

Condición cumplida significa:

- VA 1: concentración > Valor de alarma 1
- VA 2: concentración > Valor de alarma 2
- Fallo: ha ocurrido un error

Los contactos VA 1, VA 2 y fallo sólo se ven afectados durante el modo de funcionamiento automático.

### 4.4 Interfaz de conexión en serie

| RS 232 de CA 71             |         | COM 1   | /2 a PC                     |
|-----------------------------|---------|---------|-----------------------------|
| SUB-D, de nueve<br>patillas | Función | Función | SUB-D, de nueve<br>patillas |
| 3                           | TxD     | RxD     | 2                           |
| 2                           | RxD     | TxD     | 3                           |
| 8                           | CTS     | RTS     | 7                           |
|                             |         | CTS     | 8                           |
| 5                           | GND     | GND     | 5                           |

Protocolo software: Formato de salida:

9600, N, 8, 1 ASCII

Los resultados (valor medido+unidad de medida+CR) se muestran en el menú "Valores medidos" de la "Memoria de datos".

Los resultados de la calibración (valor medido+unidad de medida+CR) se muestran en el menú "Parámetros de calibración" de la "Memoria de datos".

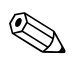

#### ¡Nota!

• Se requiere un cable de módem simple (no uno trenzado).

• No es necesario configurar el analizador para la interfaz.

Desde un PC es posible enviar los mandatos siguientes para leer datos:

- "D" = Memoria de datos-Valores medidos
- "C" = Memoria de datos-Parámetros de calibración
- "S" = Ajuste (entrada de parámetros, configuración...)
- "F" = Frecuencia (corriente)

### 4.5 Comprobación de las conexiones

Una vez efectuadas las conexiones eléctricas, llévense a cabo las comprobaciones siguientes:

| Estado y especificaciones del equipo                        | Observaciones     |
|-------------------------------------------------------------|-------------------|
| ¿Se aprecian daños externos en el analizador o en el cable? | Inspección visual |

| Conexiones eléctricas                                                                                                    | Observaciones                                                                                                    |
|----------------------------------------------------------------------------------------------------|----------------------------------------------------------------------------------------------------|
| ¿La tensión de alimentación se corresponde con la especificada en la placa de características?                              | 230 V CA / 50 Hz<br>115 V CA / 60 Hz                                                                                                    |
| ¿Las salidas analógicas están blindadas y conectadas?                                                                       |                                                                                                    |
| ¿Los cables montados están libres de tensión?                                                                               |                                                                                                    |
| ¿El tipo de cable está desconectado de forma adecuada?                                                                      | Inspeccionar las líneas de alimentación y de<br>señal por separado por todo su recorrido.<br>Lo ideal son cables independientes para<br>cada canal. |
| ¿Las guías del cable cuelgan o se entrecruzan?                                                                              |                                                                                                    |
| ¿Las líneas de alimentación y de señal están conectadas correctamente según las indicaciones del diagrama de conexiones?    |                                                                                                    |
| ¿Todos los bornes de tornillo están bien apretados?                                                                         |                                                                                                    |
| ¿Las entradas de los cables están montadas, bien apretadas y en una disposición que impida la penetración de gotas de agua? |                                                                                                    |
| ¿La salida analógica dispone de supresor de interferencias?                                                                 |                                                                                                    |
| Simulación de la salida analógica                                                                                           | Véase el procedimiento a continuación                                                                                                    |

Simulación de la salida analógica

- 1. Mantener las dos teclas de flecha apretadas (véase el capítulo "Indicadores y elementos de configuración" y conectar el analizador a la fuente de alimentación o encender el interruptor general (si lo hay). Esperar hasta que en el indicador aparezca "O mA".
- 2. Comprobar en el PLC, el PCS o el dispositivo de almacenamiento de datos si el valor en curso se mantiene.
- 3. Pulsar la tecla E. Saltar a los siguientes valores (4, 12, 20 mA, según cómo esté configurado el equipo).
- 4. Comprobar que en el PLC, el PCS o el dispositivo de almacenamiento de datos también se tienen los valores respectivos.
- 5. En caso contrario:
  - a. Comprobar la asignación de bornes de conexión para las salidas analógicas 1 ó 2.
  - b. Desconectar las salidas analógicas del PLC, el PLS o el dispositivo de almacenamiento de datos y repetir los pasos 1 a 4 con una diferencia: ahora los valores se van a medir en los bornes de conexión del analizador, y no en el PLC, el PLS o el dispositivo de almacenamiento de datos.

Si estos valores resultan ser correctos, comprobar los cables del PLC, el PLS o el dispositivo de almacenamiento de datos.

### 5 Funcionamiento

### 5.1 Funcionamiento y puesta en marcha

Los apartados siguientes proporcionan información acerca de los elementos de manejo del analizador y explican cómo hacer ajustes.

En el apartado "Puesta en marcha", se hallará el procedimiento para la primera puesta en marcha del analizador y para su funcionamiento cotidiano.

### 5.2 Indicadores y elementos de configuración

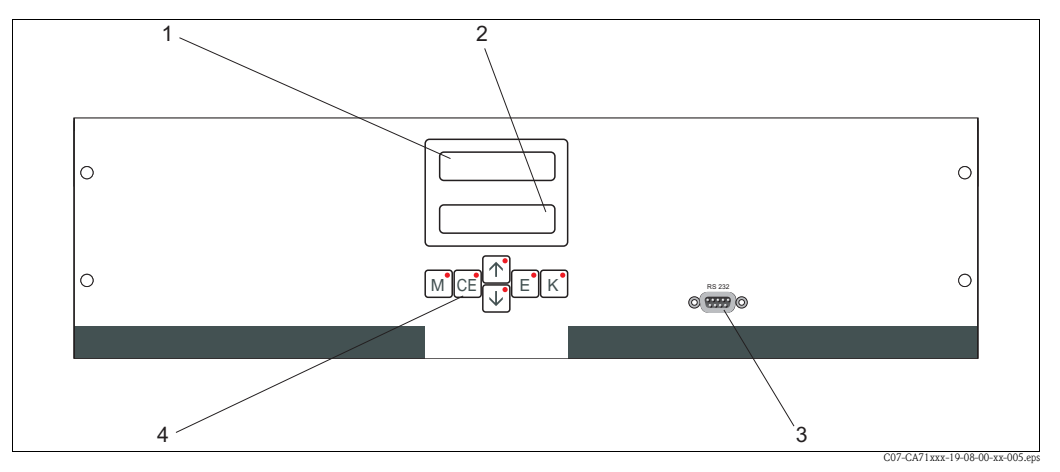

Fig. 19: Indicadores y elementos de configuración

1 LED (valor medido)

2 Indicador de cristal líquido (valor medido y valor de estado)

- 3 Interfaz de conexión RS 232
- 4 Teclas de manejo y LED de control

### 5.3 Funcionamiento local

Las teclas de funcionamiento y los indicadores LED integrados tienen las funciones siguientes:

| Tecla    | Función de la tecla                                                                                                    | Función del indicador LED                         |
|----------|----------------------------------------------------------------------------------------------------|---------------------------------------------------|
| М        | <ul> <li>Opción "Medición automática"</li> <li>regreso al menú principal desde cualquier submenú</li> </ul>            | Valor de alarma 1 sobrepasado                     |
| CE       | <ul> <li>hacia atrás en los submenús<br/>(en sentido horizontal, véase Apéndice)</li> </ul>                            | Valor de alarma 2 excedido por<br>arriba          |
| <b>†</b> | <ul> <li>hacia atrás en el menú (en sentido vertical)</li> <li>incrementa el valor</li> </ul>                          | Campo de valores de medida<br>excedido por arriba |
| ł        | <ul> <li>hacia adelante en el menú (en sentido vertical)</li> <li>reduce el valor</li> </ul>                           | Campo de valores de medida<br>excedido por abajo  |
| E        | <ul> <li>seleccionar opción</li> <li>aceptar un valor, hacia adelante en el submenú (en sentido horizontal)</li> </ul> | Restablece un mensaje de error                    |
| К        | <ul> <li>seleccionar en los submenús</li> </ul>                                                                        | Sin asignar                                       |

#### 5.3.1 Menú principal

Para acceder al menú principal, manténgase pulsada la tecla [M] hasta que se muestre el mensaje de texto "Medición automática".

En la tabla siguiente se hallan las opciones del menú principal e información acerca de las mismas.

| Opción                                                   | Indicador       | Información                                                                                                    |
|----------------------------------------------------------|-----------------|----------------------------------------------------------------------------------------------------|
| MEDICIÓN<br>AUTOMÁTICA                                   | AUTO MEASURING  | Acciones para calibración, medición y enjuague con<br>control de tiempo                                                                                                    |
| INTRODUCIR<br>PARÁMETROS                                 | PARAMETER ENTRY | Configuración por defecto para los valores de campos de medida, alarma, calibración y enjuague                                                                                                 |
| CONFIGURACIÓN                                            | CONFIGURATION   | Valores de configuración básicos tales como parámetros,<br>unidades de medida, disposición de las salidas analógicas<br>y los valores de alarma (NA, NC), fecha, hora, y error<br>sistemático. |
| IDIOMA                                                   | LANGUAGE        | Elige el idioma del menú                                                                                                    |
| INDICACIÓN DE<br>ERRORES                                 | ERROR DISPLAY   | Muestra mensajes de error                                                                                                    |
| SERVICIO                                                 | SERVICE         | Accionamiento manual de válvulas y bombas                                                                                                    |
| MEMORIA DE DATOS 1                                       | DATA MEMORY 1   | Los últimos 1.024 valores medidos por el canal 1                                                                                                    |
| MEMORIA DE DATOS 2<br>(sólo en modelo de dos<br>canales) | DATA MEMORY 2   | Los últimos 1.024 valores medidos por el canal 2                                                                                                    |

### 5.3.2 MEDICIÓN AUTOMÁTICA

Las acciones de "calibración", "medición" y "enjuague" se disparan por medio de un temporizador. Los valores de configuración para estos valores se pueden ajustar desde el menú "INTRODUCIR PARÁMETROS".

La acción correspondiente se muestra en el indicador de cristal líquido. El valor de la concentración más recientemente registrado se muestra hasta el final de la medición siguiente.

Por otra parte, en el indicador aparece el texto "espere" cuando:

- aún no se ha completado el tiempo para la primera medición o
- todavía no ha terminado el intervalo de medición.

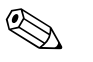

#### ¡Nota!

El texto "Midiendo" parpadea cuando el analizador está listo para la siguiente medición, pero todavía no ha recibido la señal de activación desde el colector de muestras o desde la unidad de acondicionamiento de muestras.

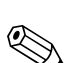

### 5.3.3 CONFIGURACIÓN

#### ¡Nota!

En la tabla que se muestra a continuación y en las del apartado siguiente, se hallarán imágenes de **ejemplo** para cada opción bajo la columna "Indicador". Además de los valores numéricos, en algunas de las opciones también se indica el parámetro seleccionado, aunque **no** se refleja en ninguna de estas imágenes de ejemplo. Además, los valores numéricos individuales en estas imágenes pueden no coincidir exactamente con los valores de configuración efectivos. En cualquier caso, en la segunda columna "Campo de valores / Configuración", en negrita, se hallan los **valores de configuración efectivos**.

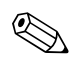

#### ¡Nota!

Algunos de los valores que se pueden configurar desde este menú afectan a las opciones del menú INTRODUCIR PARÁMETROS. Por ello, es conveniente completar primero el menú CONFIGURACIÓN durante la primera puesta en marcha del equipo.

| Opción                                | Campo de valores<br>(valores por defecto en negrita)         | Indicador                  | Información                                                                                                    |
|---------------------------------------|--------------------------------------------------------------|----------------------------|----------------------------------------------------------------------------------------------------|
| Código                                | 03                                                           | Code-Nr. ?                 | Entrada 03.<br>Si se introduce un código incorrecto, el programa sale del<br>submenú.                                                                                                    |
| Fotómetro                             | Según especificación:<br>AM-A<br>AM-B<br>AM-C<br>AM-D        | Photometer                 | Este ajuste indica el parámetro que se mide (p. ej.,<br>AM-A). Ello viene definido por las especificaciones del<br>producto y configurado de fábrica. No cambie nunca este<br>valor. De lo contrario, recibirá el mensaje de error<br>"Fotómetro incorrecto".                                                                                                    |
| Valores por defecto                   | sí / no                                                      | default setup<br>y:†+4 n:E | Si se selecciona "sſ", todos los ajustes de configuración<br>vuelven a sus valores por defecto.<br>Antes deberá introducir la fecha y la hora (desplácese<br>hasta la tercera y última función de este menú).<br>Con el restablecimiento de los valores, las fechas para la<br>primera calibración y para el primer enjuague se<br>establecen para el día siguiente.                                                                                                    |
| Unidades de medida                    | AM-A/B/C: <b>mg/l</b><br>AM-A/B/C: <b>μg/l</b><br>ppm<br>ppb | Unit of measure<br>mg/l    | Si desea determinar la concentración de iones, ha de<br>emplear el factor de cálculo adecuado. Estos factores no<br>vienen incluidos con el software.                                                                                                    |
| Factor de calibración                 | 0,20 5,00<br><b>1,00</b>                                     | Calibr.factor<br>1.00      | El factor de calibración es la relación entre la concentración medida del calibrado normal y la concentración predefinida del estándar (véase "INTRODUCIR PARÁMETROS", disolución para calibración). Esta desviación se debe a factores como el envejecimiento de los reactivos, de los componentes de construcción del aparato, etc.<br>El factor de calibración compensa estos efectos. El analizador verifica la razonabilidad del factor de calibración registrado. Si el factor queda fuera del intervalo de tolerancia del error, el proceso de calibración se repite automáticamente. Si tras la repetición, el valor continúa quedando fuera del intervalo de tolerancia, se muestra un mensaje de error y el analizador continúa trabajando con el último valor del factor de corrección registrado razonable.<br>Los últimos 10 factores de calibración se archivan en la memoria con la fecha y la hora y pueden ser recuperados si se pulsa la tecla K. |
| Error sistemático de la concentración | <b>0,00</b> 50,0 mg/l                                        | c-Offset<br>+0.00 mg/1     | El error sistemático especifica la desviación respecto al cero de la función de calibración. (El signo se puede cambiar con la tecla $\boxed{\kappa}$ .)                                                                                                    |
| Disolución                            | 0,10 <b>1,00</b>                                             | Dilution<br>1.00           | Si la muestra se diluye entre su toma y su entrada en el<br>analizador, es necesario introducir el factor de disolución<br>en esta opción (factor de proporcionalidad del valor<br>medido).                                                                                                    |

| Opción                                | Campo de valores<br>(valores por defecto en negrita)                                    | Indicador                                                                             | Información                                                                                                    |
|---------------------------------------|-----------------------------------------------------------------------------------------|---------------------------------------------------------------------------------------|----------------------------------------------------------------------------------------------------|
| Retardo de la muestra                 | 20 300 s<br>AM-A/B/C: <b>120 s</b><br>AM-D: <b>160 s</b>                                | Delay to sample<br>80 s                                                               | Tiempo para la dosificación de la muestra o disolución<br>estándar (20 120 s). Durante este tiempo, el sistema se<br>rocía por completo con muestra o disolución estándar, de<br>modo que al añadir el reactivo ya sólo queda mezcla en el<br>mezclador. Si se dispone de suficiente cantidad de<br>muestra, selecciónese el valor más alto posible.                                                                      |
| Salida analógica 1                    |                                                                                         | Analog output 1<br>4-20 mA                                                            | Selección del intervalo para el campo de valores de medición del canal 1. Si el campo de valores de medición para la concentración es 0 x mg/l, el valor 0 mg/l corresponde a 4 mA o a 0 mA. Y el final del campo de valores de medición se corresponde con el mismo valor de intensidad para ambos casos, 20 mA.                                                                                                    |
| Salida analógica 2                    | 0 20 mA / <b>4 20 mA</b>                                                                | Analog output 2<br>4-20 mA                                                            | <b>Sólo en modelo de dos canales</b> Selección del intervalo para el campo de valores de medición del canal 2. Los campos correspondientes a los valores de medición son independientes para el canal 1 y para el canal 2 y vienen determinados por los ajustes del valor inicial del campo de valores (canal 1 / canal 2) o final del campo de valores de medición (canal 1 / canal 2) en el menú INTRODUCIR PARÁMETROS. |
| Valor de alarma VA 1-1                | Corriente NA<br><b>Corriente NC</b><br>S Note!<br>Los cambios sólo se activarán después | Alarm val. 14<br>norm.closed                                                          | Establece si el contacto para el valor de alarma 1, canal 1 funciona como contacto a corriente NA o NC.                                                                                                    |
| Valor de alarma VA 2-1                |                                                                                         | Alarm val. 2-1<br>norm. closed                                                        | Establece si el contacto para el valor de alarma 2, canal 1 funciona como contacto a corriente NA o NC.                                                                                                    |
| Valor de alarma VA 1-2                |                                                                                         | Note! Los cambios sólo se activarán después de reinician el aguine (anagar y ugluer a | Alarm val. 1-2<br>norm.closed                                                                                                    |
| Valor de alarma VA 2-2                | encender)                                                                               | Alarm val. 2-2<br>norm. closed                                                        | <b>Sólo en modelo de dos canales</b><br>Establece si el contacto para el valor de alarma 2, canal 2<br>funciona como contacto a corriente NA o NC.                                                                                                    |
| Contacto de error                     | -                                                                                       | Error contact<br>norm. closed                                                         | Establece si el contacto de error funciona como contacto a corriente NA o NC.                                                                                                    |
| Fecha/hora actual                     | 01.01.96 00:00 31.12.95 23:59                                                           | act.Date/Time<br>25.01.02 15:45                                                       | Ajusta el reloj del sistema.<br>Formato: DD.MM.AA hh:mm.                                                                                                    |
| Calibrar error sistemático            | sí / no                                                                                 | Calibrate offs<br>yes:K no:E                                                          | Error sistemático de la frecuencia <sup>1</sup><br>Al pulsar la tecla κ se inicia la medición de la<br>determinación del valor en blanco de compensación del<br>color inherente del reactivo.                                                                                                    |
| Error sistemático de la<br>frecuencia | -5.000 +5.000<br><b>0</b>                                                               | f-Offset [Hz]                                                                         | En esta opción se puede cambiar manualmente el valor del error sistemático de la frecuencia. <sup>1</sup>                                                                                                    |

 Determínese el error sistemático de la frecuencia cada vez que se sustituya el reactivo o el fotómetro. Para obtener el error sistemático de la frecuencia (= determinación del valor en blanco), conéctese a la boquilla de entrada de muestras agua desmineralizada en lugar de muestra. Se suele obtener un valor entre 0 y 10 Hz.

### 5.3.4 INTRODUCIR PARÁMETROS

| Opción                                      | Alcance de los valores de ajuste<br>(valores por defecto en negrita)                                                                                         | Indicador                        | Información                                                                                                    |
|---------------------------------------------|----------------------------------------------------------------------------------------------------|----------------------------------|----------------------------------------------------------------------------------------------------|
| Campo de medida<br>Inicial 1                | AM-A: 0,1 5 mg/l / <b>0.00 mg/l</b><br>AM-B: 0,2 15 mg/l / <b>0,0 mg/l</b>                                                                                   | Range start 1<br>0.00 mg/l       | La concentración especificada se corresponde con el valor<br>0 ó 4 mA en la salida analógica 1.                                                                                                    |
| Campo de medida<br>Inicial 2                | AM-C: 0,2 100 mg/1 / 0,0 mg/1<br>AM-D: 1 500 µg/1 / 0,0 µg/1                                                                                                 | Range start 2<br>0.00 mg/1       | <b>Sólo en modelo de dos canales</b><br>La concentración especificada se corresponde con el valor<br>0 ó 4 mA en la salida analógica 2.                                                                                                    |
| Campo de medida<br>Final 1                  | AM-A: 0,1 5 mg/1 / <b>5,00 mg/1</b><br>AM-B: 0,2 15 mg/1 / <b>15,0 mg/1</b>                                                                                  | Range end 1<br>2.50 mg/1         | La concentración especificada se corresponde con el valor<br>20 mA en la salida analógica 1.                                                                                                    |
| Campo de medida<br>Final 2                  | AM-C: 0,2 100 mg/1 / <b>100,0 mg/1</b><br>AM-D: 1 500 µg/1 / <b>500,0 µg/1</b>                                                                               | Range end 2<br>2.50 mg/1         | <b>Sólo en modelo de dos canales</b><br>La concentración especificada se corresponde con el valor<br>20 mA en la salida analógica 2.                                                                                                    |
| Valor de alarma<br>VA 1 - 1                 | AM-A: 0,1 5 mg/1 / <b>2,50 mg/1</b><br>AM-B: 0,2 15 mg/1 / <b>7,50 mg/1</b><br>AM-C: 0,2 100 mg/1 / <b>30,0 mg/1</b><br>AM-D: 1 500 µg/1 / <b>250,0 µg/1</b> | Alarm val.14<br>2.50 mg/l        | Valor umbral límite para la concentración en relé 1,<br>canal 1 (histéresis diferencial 2% del valor de alarma).                                                                                                    |
| Valor de alarma<br>VA 2 - 1                 | AM-A: 0,1 5 mg/1 / <b>5,00 mg/1</b><br>AM-B: 0,2 15 mg/1 / <b>15,0 mg/1</b><br>AM-C: 0,2 100 mg/1 / <b>50,0 mg/1</b><br>AM-D: 1 500 µg/1 / <b>500,0 µg/1</b> | Alarm val. 2-1<br>1.25 mg/l      | Valor umbral límite para la concentración en relé 2,<br>canal 1 (histéresis diferencial 2% del valor de alarma).                                                                                                    |
| Valor de alarma<br>VA 1 - 2                 | AM-A: 0,1 5 mg/1 / <b>2,50 mg/1</b><br>AM-B: 0,2 15 mg/1 / <b>7,50 mg/1</b><br>AM-C: 0,2 100 mg/1 / <b>30,0 mg/1</b><br>AM-D: 1 500 µg/1 / <b>250,0 µg/1</b> | Alarm val. 1-2<br>1.25 mg/l      | <b>Sólo en modelo de dos canales</b><br>Valor umbral límite para la concentración en relé 1,<br>canal 2 (histéresis diferencial 2% del valor de alarma).                                                                                                    |
| Valor de alarma<br>VA 2 - 2                 | AM-A: 0,1 5 mg/1 / <b>5,00 mg/1</b><br>AM-B: 0,2 15 mg/1 / <b>15,0 mg/1</b><br>AM-C: 0,2 100 mg/1 / <b>50,0 mg/1</b><br>AM-D: 1 500 µg/1 / <b>500,0 µg/1</b> | Alarm val. 2-2<br>2.50 mg/l      | <b>Sólo en modelo de dos canales</b><br>Valor umbral límite para la concentración en relé 2,<br>canal 2 (histéresis diferencial 2% del valor de alarma).                                                                                                    |
| Tiempo<br>1ª medición                       | 01.01.96 00:00 31.12.95 23:59                                                                                                    | 1. Measurement<br>10.02.02 08:00 | Formato de fecha DD.MM.AA, hora hh.mm. Después de<br>cada cambio el instrumento no espera a que acabe el<br>intervalo de medición. Si se desea que la medición<br>empiece inmediatamente, ajústese el reloj a una hora<br>atrasada.                                                                                                    |
| Intervalo de medición                       | 2120 min<br>10                                                                                                    | Meas.interval<br>10 min          | Tiempo entre dos mediciones.<br>Si se eligen 2 minutos, las mediciones se suceden sin<br>pausas.                                                                                                    |
| Frecuencia de toma de<br>medidas<br>Canal 1 | 0 9<br>1 <sup>1</sup>                                                                                                    | n*Channel 1:<br>9                | Sólo en modelo de dos canales<br>Número de mediciones en el canal 1 antes de conmutar al<br>canal 2.                                                                                                    |
| Frecuencia de toma de<br>medidas<br>Canal 2 | 09<br>1 <sup>1</sup>                                                                                                    | n* Channel 2:                    | <b>Sólo en modelo de dos canales</b><br>Número de mediciones en el canal 2 antes de conmutar al<br>canal 1.                                                                                                    |
| Fecha de la<br>1ª calibración               | 01.01.96 00:00 31.12.95 23:59                                                                                                    | 1. Calibration<br>01.01.02 08:00 | <ul> <li>Fecha de la 1ª calibración (DD.MM.AA, hora hh.mm).</li> <li>Después de cada cambio el instrumento no se espera a que termine el intervalo de calibración. Si se desea que la calibración empiece inmediatamente, ajústese el reloj a una hora atrasada.</li> <li>Los analizadores se entregan precalibrados de fábrica.</li> <li>La 1ª calibración empieza 2 horas después de la primera puesta en marcha del instrumento (fase de calentamiento)</li> <li>Ajústese la hora a 8:00 para reproducir los efectos en la curva de calibración.</li> <li>Si el usuario ha empezado la calibración manualmente, debería redefinir el tiempo de la 1ª calibración, porque el intervalo de calibración se calcula respecto a la</li> </ul> |

| Opción                                 | Alcance de los valores de ajuste<br>(valores por defecto en negrita)                                                                                         | Indicador                     | Información                                                                                                    |
|----------------------------------------|----------------------------------------------------------------------------------------------------|-------------------------------|----------------------------------------------------------------------------------------------------|
| Intervalo de calibración               | 0 720 h<br><b>48h</b>                                                                                                    | Calib.interval<br>48 h        | Tiempo entre dos calibraciones.<br>La opción "O h" detiene el proceso de calibración.<br>Es recomendable: un intervalo de calibración de 48 72<br>h.<br>A temperaturas > 30 ° es conveniente reducir el intervalo<br>de calibración a 6 horas.                                                                                                    |
| Disolución de calibración              | AM-A: 0,1 5 mg/l / <b>5,00 mg/l</b><br>AM-B: 0,2 15 mg/l / <b>5,00 mg/l</b><br>AM-C: 0,2 100 mg/l / <b>50,0 mg/l</b><br>AM-D: 1 500 µg/l / <b>100,0 µg/l</b> | Calib. solution<br>1.00 mg/l  | Concentración de la calibración estándar.<br>Selecciónese un estándar cuya concentración se halle por<br>el tercio superior del campo de valores de medida.                                                                                                    |
| Fecha del primer enjuague              | 01.01.96 00:00 31.12.95 23:59                                                                                                    | 1. Flushing<br>01.01.02 08:10 | <ul> <li>Fecha del primer enjuague (DD.MM.AA, hora hh.mm).<br/>Después de cada cambio el instrumento no se espera a<br/>que termine el intervalo de calibración. Si se desea que el<br/>enjuague empiece inmediatamente, ajústese el reloj a una<br/>hora atrasada.</li> <li>Ajústese la hora a 4:00 para reproducir los efectos del<br/>enjuague en la curva.</li> <li>Si el usuario ha empezado el enjuague manualmente,<br/>debería redefinir el tiempo del 1º enjuague, porque el<br/>intervalo de enjuague se calcula respecto al último<br/>enjuague.</li> </ul> |
| Intervalo de enjuague                  | 0 720 h<br><b>48h</b>                                                                                                    | Flush.interval<br>48 h        | Tiempo entre dos enjuagues.<br>La opción "O h" detiene el proceso de lavado.                                                                                                    |
| Permanencia del proceso de<br>enjuague | 0 999 s<br>60 s                                                                                                    | Flushing hold on 60 s         | Tiempo de permanencia de la disolución de enjuague en<br>la línea fotómetro-mezclador-bomba.<br>Se recomienda: 30 60 s.                                                                                                    |

1) Todos los canales cuya opción activa sea 0 se seleccionan desde un dispositivo externo. Los canales cuya opción activa es 1 alternan empezando por el canal 1.

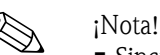

- Sincronice siempre los tiempos de calibración y enjuague.
- Antes de la siguiente calibración enjuague con una disolución limpiadora estándar durante 3 ó 4 horas aproximadamente.
- Algunos enjuagues con disoluciones limpiadoras especiales (por ejemplo, ácido clorhídrico) tienen efectos duradores en la calibración. Por ello, es recomendable efectuar este lavado 3 ó 4 horas después de la calibración.

#### 5.3.5 Idioma

El equipo permite seleccionar el idioma de los menús de entre los siguientes:

- Deutsch
- English
- Français
- Suomi
- Polski
- Italiano

#### 5.3.6 Indicación de errores

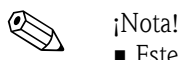

- Este menú es un "menú de sólo lectura".
- En el apartado "Instrucciones para la resolución de problemas" se hallarán los mensajes de error individuales, su significado y las soluciones a los problemas.

- Si hay, por lo menos, un mensaje de error, la salida analógica se configura al estado de "fallo".
- Cualquier tipo de medición presenta causas de fallos. Si un error que ocurrió previamente ya no existe, es cancelado automáticamente. En caso de que ello no sucediera automáticamente, los mensajes de error se pueden borrar simplemente apagando el analizador y volviéndolo a encender rápidamente.

| Opción              | Indicador                        | Información                                                                                                    |
|---------------------|----------------------------------|----------------------------------------------------------------------------------------------------|
|                     |                                  | "Placa de conmutación virtual"<br>Es posible elegir diversas combinaciones de válvulas y<br>bombas.                                                                                                    |
| Bombas y válvulas   | V1 2 3 4 P1 2 G<br>P S 1 s s s s | Las opciones de selección disponibles son:<br>- Válvula 1:<br>P (muestra) o S (estándar)<br>- Válvula 2:<br>S (estándar) o C (detergente)<br>- Válvula 3 (Sólo modelo de dos canales):<br>1 (canal 1) o 2 (canal 2)<br>- Válvula 4 (para la boquilla de salida de la celda óptica,<br>mejora el lavado y evita efectos de memoria):<br>s (parar) o g (en marcha)<br>- Bomba 1 y bomba 2:<br>s (parar) o g (en marcha)<br>- Mezcla<br>Las bombas para el reactivo y para la muestra pueden<br>activarse juntas para que trabajen al mismo ritmo<br>durante el llenado de la mezcla muestra-reactivo en el<br>modo de medición.<br>s (parar) y g (en marcha)<br>$\bigotimes$ ¡Nota!<br>P1 y P2 están inactivas cuando G está en marcha. Si P1<br>o P2 están en marcha, G no está disponible.<br>Son posibles las siguientes combinaciones de válvulas:<br>(válido tanto para modelos de un solo canal como para<br>modelos de dos canales, aunque en lo que concierne a los<br>últimos, la válvula 3 se sitúa entre los canales 1 y 2)<br>- V1: P, V2: S<br>Conducto para la muestra. Esta combinación se<br>restaura automáticamente al abandonar el menú de<br>servicio.<br>- V1: S, V2: S<br>Conducto para la disolución estándar<br>- V1: S, V2: R<br>Conducto para la disolución estándar<br>- V1: S, V2: R<br>Conducto para el detergente |
| Frecuencia de señal | 0 Hz                             | Frecuencia de señal del fotómetro                                                                                                    |

#### 5.3.7 Servicio técnico

#### 5.3.8 ALMACENAMIENTO DE DATOS-Valores medidos

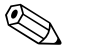

#### ¡Nota!

Los dos menús "MEMORIA DE DATOS 1" y "MEMORIA DE DATOS 2" están sólo **en el modelo de dos canales**. En el modelo de un canal, hay un solo menú "MEMORIA DE DATOS".

| Selección:      | Indicador                  | Información                                                                                                    |
|-----------------|----------------------------|----------------------------------------------------------------------------------------------------|
| Valores medidos | 53.1 ppb<br>02.02.99 22:47 | La memoria de datos contiene los últimos 1.024 valores<br>de concentración medidos con la fecha y la hora. Cuando<br>no hay ningún valor, se muestra el mensaje "Vacío".<br>Para desplazarse por el conjunto de datos, púlsense las<br>teclas<br>f y $f$ . |

| Selección:      | Indicador                   | Información                                                                                                    |
|-----------------|-----------------------------|----------------------------------------------------------------------------------------------------|
| Salida en serie | Serial output<br>yes:K no:E | Es posible obtener <b>todos</b> los conjuntos de datos (en formato ASCII) por medio de la interfaz de conexión en serie. Para ello, el extremo receptor (PC) ha de presentar la configuración siguiente: 9600, N, 8, 1. Para enviar datos, el extremo receptor (PC) ha de enviar el carácter ASCII 81 ("Shift", "D"). |
| Borrar datos    | Clear data<br>y: †+∳ n: E   | Borra <b>todos</b> los conjuntos de datos.                                                                                                    |

### 5.3.9 ALMACENAMIENTO DE DATOS-Datos de calibración

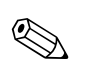

### ¡Nota!

. Para acceder a este menú, se selecciona la opción "Factor de calibración" del menú CONFIGURACIÓN y se pulsa la tecla  $\kappa$ .

| Selección:                                       | Indicador               | Información                                                                                                    |
|--------------------------------------------------|-------------------------|----------------------------------------------------------------------------------------------------|
| Factor de calibración                            | Calibr.factor<br>1.00   | Esta memoria de datos contiene los últimos 100 factores<br>de calibración con la fecha y la hora. Cuando no hay<br>ningún valor, se muestra el mensaje "Vacío".<br>Para desplazarse por el conjunto de datos, púlsense las<br>teclas                                                                                     |
| Salida en serie<br><b>sólo disponible vía PC</b> | No indicación           | Es posible obtener <b>todos</b> los conjuntos de datos (en formato ASCII) por medio de la interfaz de conexión en serie. Para ello, el extremo receptor (PC) ha de presentar la configuración siguiente: 9600, N, 8, 1.<br>Para enviar datos, el extremo receptor (PC) ha de enviar el carácter ASCII 81 ("Shift", "C"). |
| Borrar datos                                     | Clear data<br>y:↑+↓ n:E | Borra <b>todos</b> los conjuntos de datos.                                                                                                    |

### 5.4 Calibración

#### 5.4.1 Datos de calibración estándar

La intensidad de la señal se procesa internamente como una frecuencia. La tabla siguiente proporciona una descripción general de los datos de calibración estándar.

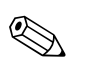

;Nota! Compárense estos valores con los datos propios.

Después de efectuar cambios en el menú CONFIGURACIÓN y de instalar actualizaciones de software, compruébese en el submenú, si es preciso, si se han producido cambios en los datos de calibración.

|                                      | Campo de medida | Concentración [mg/1] | Frecuencia [Hz] |
|--------------------------------------|-----------------|----------------------|-----------------|
| Amonio, campo de valores de medición | 0,1 5,0 mg/1    | 0,0                  | 0               |
| inferior                             |                 | 0,5                  | 251             |
| AM-A                                 |                 | 1,0                  | 515             |
|                                      |                 | 1,5                  | 831             |
|                                      |                 | 2,0                  | 1059            |
|                                      |                 | 2,5                  | 1319            |
|                                      |                 | 3,0                  | 1525            |
|                                      |                 | 3,5                  | 1741            |
|                                      |                 | 4,0                  | 1902            |
|                                      |                 | 5,0                  | 2308            |
| Amonio, campo de valores de medición | 0,2 15,0 mg/1   | 0,0                  | 0               |
| medio                                |                 | 1,5                  | 325             |
| AM-B                                 |                 | 3,0                  | 679             |
|                                      |                 | 4,5                  | 972             |
|                                      |                 | 6,0                  | 1320            |
|                                      |                 | 7,5                  | 1603            |
|                                      |                 | 9,0                  | 1840            |
|                                      |                 | 10,5                 | 2054            |
|                                      |                 | 12,0                 | 2342            |
|                                      |                 | 15,0                 | 2746            |
| Amonio, campo de valores de medición | 0,2 100,0 mg/1  | 0,0                  | 0               |
| superior                             |                 | 10,0                 | 721             |
| AM-C                                 |                 | 20,0                 | 1419            |
|                                      |                 | 30,0                 | 2038            |
|                                      |                 | 40,0                 | 2637            |
|                                      |                 | 50,0                 | 3037            |
|                                      |                 | 60,0                 | 3338            |
|                                      |                 | 70,0                 | 3441            |
|                                      |                 | 80,0                 | 3550            |
|                                      |                 | 100,0                | 3834            |
| Amonio, campo de valores de medición | 1 500 μg/l      | 0                    | 0               |
| más bajo                             |                 | 50                   | 357             |
| AM-D                                 |                 | 100                  | 728             |
|                                      |                 | 150                  | 1075            |
|                                      |                 | 200                  | 1423            |
|                                      |                 | 250                  | 1693            |
|                                      |                 | 300                  | 1992            |
|                                      |                 | 350                  | 2233            |
|                                      |                 | 400                  | 2400            |
|                                      |                 | 500                  | 2710            |

#### 5.4.2 Interferencias

No se detectan interferencias hasta la concentración dada:

| Concentración [mg/1] | Interferencias                                                  |
|----------------------|-----------------------------------------------------------------|
| 2.500                | Ca <sup>2+</sup> (como CaCO <sub>3</sub> )                      |
| 300                  | SO <sub>4</sub> <sup>2-</sup>                                   |
| 250                  | NiO <sub>3</sub> <sup>-</sup> -N, PO <sub>4</sub> <sup>3-</sup> |
| 30                   | NiO <sub>2</sub> <sup>-</sup> -N                                |
| 15                   | Mg <sup>2+</sup> (como CaCO <sub>3</sub> )                      |

#### 5.4.3 Ejemplo de proceso de calibración

Para activar un proceso de calibración inmediato (por ejemplo, tras sustituir los reactivos), debe procederse del modo siguiente.

Asegúrese de haber repuesto los reactivos, vuelto a llenar los tubos (sin burbujas de aire) y de que el analizador esté en modo de medición.

- 1. Pulse M hasta que aparezca el texto MEDICIÓN AUTOMÁTICA.
- 2. Desplácese con la tecla 🚺 por el menú INTRODUCIR PARÁMETROS y pulse 🗉.
- 3. Pulse E para acceder a la opción "1ª calibración".
- 4. Seleccione la opción con 🗉
- 5. A continuación, use las teclas 🚺 o 🛉 y 🗉 para introducir cualquier hora atrasada.
- 6. Pulse para aceptar el valor y luego pulse dos veces para regresar al menú principal (MEDICIÓN AUTOMÁTICA).
- 7. Vuelva a pulsar E . Regresará al modo de medición.
   A partir de este punto, el proceso de calibración se ejecuta automáticamente.
- ¡Atención!

Una vez terminado el proceso de calibración, el analizador regresa automáticamente al modo de medición. A continuación, el usuario deberá volver a introducir en la opción "1ª calibración" una hora futura para sincronizar los tiempos de calibración y enjuague. El enjuague ha de llevarse a cabo entre 3 y 4 horas antes del siguiente proceso de calibración.

Procédase como se ha descrito arriba para cambiar el tiempo de la 1<sup>a</sup> calibración. Al cambiar al modo de medición, el analizador empieza automáticamente a medir, enjuagar y calibrar a las horas establecidas.

### 6 Puesta en marcha

### 6.1 Comprobación de funciones

#### ¡Peligro!

- Compruébese que todas las conexiones son correctas. Compruébese, en particular, que todas las conexiones a los tubos están bien seguras, que no goteen.
- Asegúrese de que la tensión de la fuente de alimentación general se corresponde con la tensión especificada en la placa de características.

### 6.2 Activación

#### 6.2.1 Puesta en marcha en seco

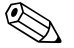

- ¡Nota!
- Siempre que sea posible, déjese al analizador un tiempo en modo de reposo (standby) para que se vaya calentando antes de su puesta en marcha (indicador de "Medición automática"). El tiempo puede establecerse en la opción "1ª medición" del menú INTRODUCIR PARÁMETROS.
- Si se empieza a tomar medidas con el analizador aún en frío, los primeros resultados obtenidos pueden ser erróneos. La reacción del analizador depende de la temperatura y si la temperatura es demasiado baja, el tiempo de reacción predefinido resulta insuficiente para una reacción completa. Por este motivo, no debe iniciarse nunca un proceso de calibración con el analizador en frío. Es conveniente esperar por lo menos dos horas antes de empezar el proceso de calibración.

Una vez configurado y calibrado el analizador, el ciclo de medición empieza automáticamente. No es necesario introducir más parámetros.

Para ejecutar la primera puesta en marcha o reajustar los parámetros del equipo, se procederá del modo siguiente:

- 1. Enchufar el equipo.
- 2. Pulsar la tecla M hasta que aparezca el mensaje "INTRODUCIR PARÁMETROS".
- 3. Seleccionar el menú CONFIGURACIÓN y programar todas las opciones, incluidas la fecha y hora actuales. Con la tecla 
  → se regresa al menú principal.
- 4. A continuación, completar los menús INTRODUCIR PARÁMETROS Y SERVICIO. Con la tecla <sup>™</sup> se regresa al menú principal.
- 5. Seleccionar de nuevo el menú CONFIGURACIÓN y pulsar la tecla 🗉 para desplazarse hasta la opción "Calibrar error sistemático".
- Acoplar un recipiente con agua destilada a la entrada de muestras e iniciar el proceso de estimación del error sistemático de la frecuencia (tecla K). El valor registrado se muestra en el indicador y se almacena en la memoria.

El analizador inicia los procesos de "Calibración", "Medición" y "Enjuague" automáticamente (se dispara por una señal de control o por el temporizador integrado) según los parámetros de dispositivo que se hayan configurado (los valores correspondientes a la 1ª calibración, la 1ª medición, el primer enjuague y los intervalos respectivos controlan los tiempos de proceso).

|             | Función                                                                                                    | Duración [s]                                          | Ajuste                                         |
|-------------|----------------------------------------------------------------------------------------------------|-------------------------------------------------------|------------------------------------------------|
| Medición    | Enjuague (muestra)<br>Retardo de la muestra<br>Estabilización<br>1ª medición                                   | 3 x 15<br>20 999<br>8                                 | CONFIGURACIÓN / "Retardo de la muestra"        |
|             | Enjuague (línea de entrada del<br>reactivo)<br>Llenar mezcla<br>Reacción<br>2ª medición<br>Enjuague (muestra)  | 2<br>15 18<br>v. Datos técnicos<br>30                 | SERVICIO / "Bombas y válvulas"                 |
| Calibración | Enjuague (estándar)<br>Retardo de la disolución estándar<br>Estabilización<br>1ª medición                      | 3 x 15<br>20 999<br>8                                 | CONFIGURACIÓN / "Retardo de la<br>muestra"     |
|             | Enjuague (línea de entrada del<br>reactivo)<br>Llenar mezcla<br>Reacción<br>2ª medición<br>Enjuague (muestra)  | 2<br>15 18<br>v. Datos técnicos<br>30                 | SERVICIO / "Bombas y válvulas"                 |
| Enjuague    | Disolución para el lavado de las<br>bombas<br>Reacción permitida<br>Disolución para el lavado de las<br>bombas | ½ mantener<br>enjuague<br>5<br>½ mantener<br>enjuague | INTRODUCIR PARÁMETROS / "Mantener<br>enjuague" |

#### Valores de configuración para AM-A/B/C

#### Valores de configuración para AM-D

|             | Función                                                                                                    | Duración [s]                                                                      | Ajuste                                         |
|-------------|----------------------------------------------------------------------------------------------------|-----------------------------------------------------------------------------------|------------------------------------------------|
| Medición    | Enjuague (muestra)<br>Retardo de la muestra<br>Estabilización<br>lª medición                                                                                              | 3 x 15<br>20 999<br>8                                                             | CONFIGURACIÓN / "Retardo de la<br>muestra"     |
|             | Enjuague (línea de entrada del<br>reactivo)<br>Llenar mezcla<br>Reacción<br>Evacuar celda óptica<br>Enjuague<br>Evacuar celda óptica<br>2ª medición<br>Enjuague (muestra) | 40<br>30<br>v. Datos técnicos<br>15<br>30<br>15<br>30                             | SERVICIO / "Bombas y válvulas"                 |
| Calibración | Enjuague (estándar)<br>Retardo de la disolución estándar<br>Estabilización<br>1ª medición<br>Enjuague (línea de entrada del<br>reactivo)                                  | 3 x 15<br>20 999<br>8<br>40<br>30                                                 | CONFIGURACIÓN / "Retardo de la<br>muestra"     |
|             | Llenar mezcla<br>Reacción<br>2ª medición<br>Evacuar celda óptica<br>Enjuague<br>Evacuar celda óptica                                                                      | v. Datos técnicos<br>15<br>20<br>15                                               | SERVICIO / "Bombas y válvulas"                 |
| Enjuague    | Disolución para el lavado de las<br>bombas<br>Reacción permitida<br>Disolución para el lavado de las<br>bombas                                                            | <sup>1</sup> /2 mantener<br>enjuague<br>5<br><sup>1</sup> /2 mantener<br>enjuague | INTRODUCIR PARÁMETROS / "Mantener<br>enjuague" |

#### 6.2.2 Puesta en marcha en mojado

La puesta en marcha en mojado se diferencia de la puesta en marcha en seco en que las líneas de reactivo ya están llenas al iniciar los ciclos de medición automática, calibración y enjuague.

Se procederá del modo siguiente:

- 1. Enchufar el equipo.
- 2. Pulsar la tecla M hasta que aparezca el mensaje "MEDICIÓN AUTOMÁTICA".
- 3. Seleccionar el menú SERVICIO.
- 4. Activar la bomba del reactivo P2 (con la tecla <sup>E</sup> seleccionar P2 y con <sup>+</sup> elegir la opción "g") y dejarla funcionar hasta que se observe que hay reactivo en el conector T. A continuación, desactivar P2 (s) con <sup>+</sup>.
- A continuación, abrir las válvulas para el paso de la disolución estándar (seleccionar V1: S, V2: S; con ∈ o c∈, cambiar a "S" con ) y luego activar la bomba para las muestras P1. Dejar funcionar la bomba hasta que se observe que hay estándar en el conector T. Volver a cerrar P1.
- 6. A continuación, abrir las válvulas para el paso del detergente (seleccionar V1: S, V2: R; con o CE, cambiar a "R" o "S" con ) y luego activar la bomba para las muestras P1. Dejar funcionar la bomba hasta que se observe que hay detergente en el conector T. Volver a cerrar P1.
- 7. A continuación, abrir las válvulas para el paso de la muestra (seleccionar V1: P, V2: S; con E o E, cambiar a "P" o "S" con ) y luego activar la bomba para las muestras P1. Cuando se observe que hay muestra en el conector T, dejar funcionar la bomba durante 2 minutos mas. De este modo se elimina cualquier resto de disolución estándar o detergente que hubiera podido quedar. Volver a cerrar P1.

#### ¡Nota!

Para el modelo de dos canales, es necesario además activar la válvula V3 para poder alterna entre el canal 1 y el canal 2.

8. A partir de aquí, procédase como en la puesta en marcha en seco (desde el paso 2).

### 7 Mantenimiento

#### ¡Atención!

M

El usuario no debe llevar a cabo ningún procedimiento **no** mencionado en los apartados siguientes. Éstos sólo deben ser llevados a cabo por el servicio técnico.

### 7.1 Plan de mantenimiento

A continuación se explican todas las tareas de mantenimiento que deben llevarse a cabo durante el funcionamiento normal del analizador.

Si se emplea una unidad de acondicionamiento de muestras, por ejemplo, CAT 430, es preciso coordinar el trabajo de mantenimiento que ésta requiere con el del analizador. Para ello, léase el capítulo dedicado al mantenimiento en el manual de instrucciones de la unidad correspondiente.

| Intervalo de<br>tiempo | Tarea                                                                                                    | Observaciones                                                                                                    |
|------------------------|----------------------------------------------------------------------------------------------------|----------------------------------------------------------------------------------------------------|
| semanal                | <ul> <li>Comprobar y tomar nota del factor de<br/>calibración (para propósitos de servicio)</li> <li>Mover los tubos en las válvulas a sus<br/>posiciones y rociarlos con silicona<br/>pulverizada (alarga la vida útil).</li> </ul>                                                                                                    | CONFIGURACIÓN                                                                                                    |
| mensual                | <ul> <li>Enjuagar el sistema de tubos de la línea de muestras con agua a presión (inyector desechable), comprobar y sustituir los reactivos, si es necesario</li> <li>Enjuagar el sistema de tubos de conducción de la muestra con lejía de blanqueo 12,5% (hipoclorito sódico) y volver a enjuagar completamente con agua         <ul> <li>iPeligro!</li> <li>Corrosivo. Utilizar guantes y gafas de protección. Atención a las salpicaduras del reactivo.</li> <li>Rociar los tubos de las bombas con silicona pulverizada</li> <li>Comprobar que el colector de muestras esté limpio, y lavarlo si es necesario</li> </ul> </li> </ul> | <ul> <li>véase el apartado "Sustitución de reactivos"</li> <li>Retírese el cassette de la bomba para las muestras.</li> <li>Conéctese el inyector de sentido único en lugar de la boquilla para la entrada de muestras.</li> <li>SERVICIO:<br/>V1: S, P1: g, P2: S, V2: S<br/>Añádase disolución a la conexión de circulación de la muestra</li> </ul> |
| cada 3 meses           | <ul> <li>Limpiar las líneas en seco:</li> <li>Enjuagar todos los tubos con una disolución<br/>de amoniaco del 10% y luego con la muestra<br/>durante por lo menos 30 minutos</li> <li>Girar los tubos de las bombas</li> </ul>                                                                                                    |                                                                                                    |
| cada 6 meses           | <ul> <li>Sustituir los tubos de las bombas</li> <li>Sustituir los tubos de las válvulas</li> </ul>                                                                                                    | <ul> <li>véase el apartado "Sustitución de los tubos de<br/>las bombas"</li> </ul>                                                                                                    |

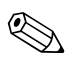

#### ¡Nota!

Al manipular los tubos de reactivo, los tubos han de estar desconectados de los depósitos para evitar la contaminación de los reactivos.

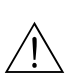

#### 7.2 Sustitución de reactivos

#### ¡Peligro!

- Tenga cuidado con marcos de las puertas, salientes y cabezales de bombas.
- Observe las instrucciones referidas en las hojas de instrucciones de seguridad de los reactivos. Utilice guantes y gafas de protección.
- Asegúrese de que el lugar de trabajo dispone de una buena ventilación al trabajar con cloruro blanqueante. Si se siente mal, consulte inmediatamente a un médico.
- Si el reactivo entra en contacto con la piel o los ojos, enjuáguese cuidadosamente con abundante agua y consulte a un médico inmediatamente.
- No añada nunca agua a un reactivo. Los reactivos que contienen ácidos pueden salpicar y el calor puede provocar adherencias.

Si los reactivos se almacenan correctamente (en un lugar oscuro, por debajo de 20 °C) son estables por lo menos durante 12 semanas desde la fecha de fabricación (número de lote). Pasado este intervalo de tiempo, hay que reemplazar el reactivo. Es posible prolongar la fecha de caducidad del reactivo si éste se mantiene en un lugar oscuro y fresco. Los reactivos han de sustituirse absolutamente cuando:

- han sido contaminados por la muestra (véase "Instrucciones para la resolución de problemas")
- han envejecido demasiado
- se han estropeado por unas condiciones de almacenamiento incorrectas o por influencias externas.

#### Comprobación de reactivos

- Compruebe la concentración de la disolución estándar en el laboratorio. Adapte los valores a. (INTRODUCIR PARÁMETROS, "Disolución para calibración") o sustituya la disolución estándar.
- Mezcle 5 ml de disolución estándar (c=500 µg/l o superior) y 5 ml de cada reactivo AM-1 y b. AM-2 en un recipiente.

La mezcla no ha de contener ningún tipo de partículas.

Es necesario sustituir los reactivos si no se produce una coloración visible (verde-azul) tras 2 minutos (para AM-A/B/C) o, correspondientemente, 10 minutos (para AM-D), o si la mezcla contiene algún tipo de partículas.

#### Sustitución de los reactivos

- 1. Retirar con cuidado los tubos de los depósitos y secarlos con un paño. Póngase guantes de protección para ello.
- 2. Active la bomba de reactivos durante unos cinco segundos.
- 3. Enjuague el tubo con abundante agua destilada (véase SERVICIO).
- Sustituya el depósito de reactivo y vuelva a conectar los tubos al nuevo depósito. 4.
- Llene el tubo con los nuevos reactivos (SERVICIO). Ponga todas las bombas al modo "g". 5. Cuando dejen de observarse burbujas de aire en los tubos, se pondrán todas las bombas al modo "s".
- Proceda a una calibración (véase el apartado "Calibración"). 6.

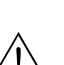

7.3

:Peligro!

Sustitución de los tubos de las bombas

Al retirar los tubos de las boquillas, tenga cuidado con las posibles salpicaduras del reactivo. Utilice por ello guantes, gafas y vestimenta de protección.

Las bombas peristálticas que utiliza el analizador transportan el medio por medio de una combinación de bomba de vacío y bomba de desplazamiento. El ritmo de bombeo depende de la elasticidad de los tubos de las bombas. La elasticidad disminuye cuando la tensión mecánica se incrementa y el ritmo de bombeo disminuye. El desgaste depende de las tensiones mecánicas (intervalo de medición, presión al inicio del bombeo). A partir de un cierto nivel, el efecto de desgaste puede ser compensado por calibración. Si la elasticidad es demasiado baja, el ritmo de

bombeo deja de ser reproducible, lo cual conduce a mediciones incorrectas. Este es el motivo por el cual es necesario sustituir los tubos.

#### Retirada de los tubos viejos:

1. Enjuague los tubos viejos primero con agua y a continuación rocíelos con aire para que queden vacíos del todo (véase SERVICIO).

2

3

4

5

- 2. Retire los tubos de las boquillas de conexión a las bombas (Fig. 20, elem. 5).
- 3. Retire los tubos de los depósitos de reactivos para evitar contaminar los reactivos.
- 4. Afloje el cassette de los tubos (de 1 a 3 por cada bomba):
  - Empuje contra la pestaña inferior (elem. 3).
  - A continuación ya puede retirar los cassettes con el tubo.
  - Retire el tubo del cassette y deséchelo.
  - Limpie el cassette y el cabezal giratorio (elem. 1) con agua.

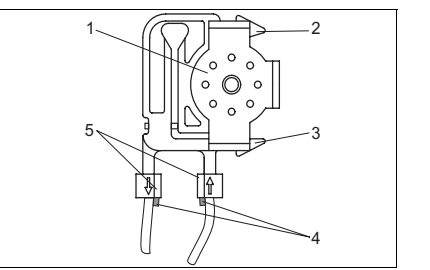

- Cabezal giratorio
- Pestaña superior del cassette
- Pestaña inferior del cassette
- Guía para el tubo de la bomba
- Boquilla con guía

Fig. 20:

#### Instalación de tubos nuevos:

- 1. Inserte el tubo nuevo en el cassette.
- 2. Empuje el tubo hacia abajo por cada extremo y apriete la guía que hay en el tubo hacia la guía de la boquilla que hay en el cassette. Asegúrese de que encajan.
- 3. Encaje primero el cassette del tubo con la pestaña superior (elem. 2) de la bomba y a continuación empújelo hacia la pestaña inferior (elem. 3).

20001652

- 4. Rocíe los nuevos tubos de bomba, los cassettes de los tubos y los cabezales giratorios con silicona pulverizada.
- 5. Vuelva a conectar los tubos a los depósitos de reactivo.
- 6. Rellene los tubos con muestra, disolución estándar o detergente (SERVICIO).<sup>1</sup>
- Efectúe una medición del error sistemático <sup>2</sup> (CONFIGURACIÓN) y una calibración ("Calibración").
- ¡Atención!

Asegúrese de que los nuevos tubos de la bomba estén bien conectados al conector T. Véanse en el apartado "Resolución de problemas"/"Piezas de recambio" los códigos de pedido para los tubos de bomba.

#### Ajuste de la intensidad de la bomba

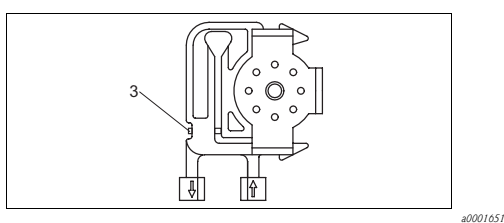

Fig. 21: Bomba de muestras

*3 Tornillo para ajuste de la intensidad de la bomba* 

2) no es necesario con CA71 SI

<sup>1)</sup> Compruebe que en los tubos llenos no queden burbujas de aire. En caso contrario, ajuste el tornillo a la intensidad de las bombas (véase abajo).

Si los tubos de la bomba no están completamente rellenos o contienen algún tipo de partículas, retoque el tornillo de ajuste para modificar la intensidad de la bomba:

- 1. Afloje el tornillo de ajuste (Fig. 21, elem. 3) hasta que no salga más muestra.
- 2. Vaya apretando el tornillo hasta que la muestra empiece a salir.
- 3. Apriete el tornillo una vuelta completa más.

### 7.4 Sustitución de los tubos de las válvulas

Para sustituir los tubos se procederá del modo siguiente:

- 1. Enjuague los tubos viejos primero con agua y a continuación rocíelos con aire para que queden vacíos del todo (véase SERVICIO).
- 2. Retire los tubos de las válvulas:
  - a. Puede desconectar los tubos delanteros directamente porque las válvulas están abiertas cuando el equipo se desactiva.
  - b. Para retirar los tubos posteriores, apriete el botón negro que hay en la válvula y empuje los tubos hacia afuera.
- 3. Rocíe los tubos y las válvulas nuevos con silicona pulverizada antes de insertarlos.
- 4. Conecte los tubos de la bomba nuevos en secuencia inversa a la de desconexión. Asegúrese de que los tubos quedan conectados correctamente ( $\rightarrow$  Fig. 22).
- 5. Tras su conexión, rellene los tubos con muestra, disolución estándar o detergente (SERVICIO).
- Efectúe una medición del error sistemático (CONFIGURACIÓN)<sup>1</sup> y una calibración ("Calibración").

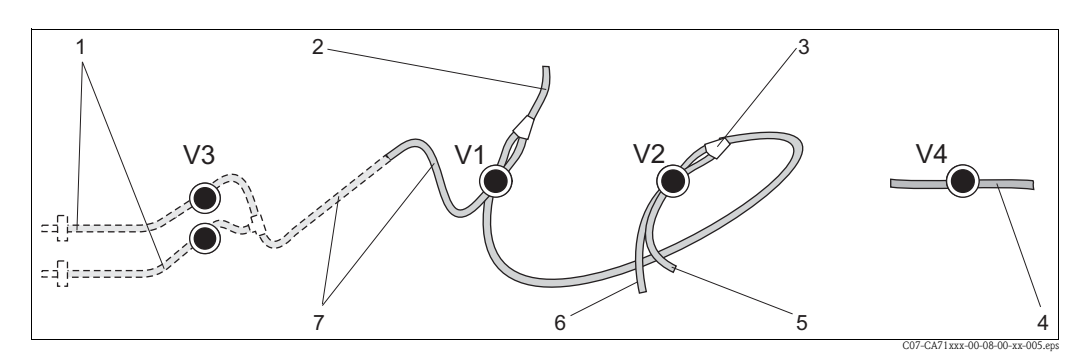

Fig. 22: Válvulas y tubos

- V1-4 Válvulas 1, 2 y 4
- V3 Conmutador dos canales (opcional)
- 1 Muestra
- 2 A la bomba
- 3 Conector Y, tubos a válvula 1 y atrás
- 4 Tubo de salida
- 5 Válvula 2 hacia adelante, estándar
- 6 Válvula 2 hacia atrás, detergente
- 7 Válvula 1 hacia adelante, muestra

<sup>1)</sup> no es necesario con CA71 SI

### 7.5 Sustitución del mezclador estático

Para sustituir el mezclador se procederá del modo siguiente:

- 1. Enjuague los tubos viejos primero con agua y a continuación rocíelos con aire (véase SERVICIO).
- 2. Desenrosque los cuatro tornillos del cabezal del fotómetro y retírelo.
- 3. Desconecte el mezclador del fotómetro y del conector T debajo del fotómetro o suelte el mezclador de su pestaña de sujeción.
- 4. Retire el mezclador viejo e inserte el nuevo.
- 5. Conecte el mezclador nuevo al fotómetro y al conector T.
- 6. Coloque el fotómetro en su sitio y atorníllelo.
- 7. Tras su conexión, rellene los tubos con muestra, disolución estándar o detergente (SERVICIO).
- 8. Efectúe una calibración (INTRODUCIR PARÁMETROS).

### 7.6 Sustitución de la celda óptica del fotómetro

#### ¡Atención!

Manipulación de componentes electrónicos

Los componentes electrónicos son sensibles a descargas electroestáticas (DEE). Descárguese de electricidad estática (por ejemplo, con algún material conductor a tierra) antes de manipular componentes electrónicos.

Para sustituir la celda óptica se procederá del modo siguiente:

- 1. Enjuague los tubos viejos primero con agua y a continuación rocíelos con aire (véase SERVICIO).
- 2. Desenrosque los cuatro tornillos del cabezal del fotómetro y retírelo.
- 3. Desenrosque los cuatro tornillos del lateral del fotómetro, por donde no pasa el cable plano.
- 4. Separe las electrónicas del fotómetro las unas de las otras.
- 5. Quite la celda y retire los tubos.

#### الم' ¡Atención!

No toque **bajo ninguna circunstancia** la ventanilla de la celda óptica con los dedos. Podrían quedar restos de grasa en la superficie de la óptica. Ello podría distorsionar las mediciones.

- 6. Inserte la nueva celda.
- 7. Conecte la celda a los tubos de modo que la muestra la alimente desde abajo.
- 8. Asegure los tubos con los adaptadores para cable suministrados para evitar que resbalen fuera de la celda.
- 9. Vuelva a ensamblar el fotómetro y apriete los tornillos.
- 10. Coloque el fotómetro en su sitio y atorníllelo.
- 11. Tras su conexión, rellene los tubos con muestra, disolución estándar o detergente (SERVICIO).
- 12. Efectúe una calibración (INTRODUCIR PARÁMETROS).

### 7.7 Limpieza

¡Atención!

Al lavar, asegúrese de no dañar la placa de características del analizador. No utilice detergentes que contengan sustancias disolventes.

- Para limpiar el cabezal del analizador se procederá del modo siguiente:
- Cabezal de acero inoxidable (acero inoxidable SS 1.4301 (AISI 304)): con un paño sin hilazas y Glittol RG 10.51

#### ■ Cabezal GFR:

con un paño húmedo o algún detergente tensioactivo (alcalino).

### 7.8 Retirada del servicio

El analizador ha de ser retirado de servicio para su transporte o por interrupciones del proceso prolongadas (más de cinco días).

#### Atención!

Antes de retirar el instrumento del servicio, enjuáguense completamente todas las líneas del sistema de medición con agua limpia.

Para retirar del servicio el analizador se procederá del modo siguiente:

- 1. Retire el reactivo y los tubos estándar de los depósitos y sumérjalos en un tanque de agua limpia.
- 2. Ponga la válvula 1 en el modo "Estándar" y active las bombas 1 y 2 durante un minuto (véase SERVICIO).
- 3. Saque los tubos del agua y deje que las bombas funcionen hasta que los tubos estén completamente secos.
- 4. Si emplea una fuente de alimentación de muestra continua, desconecte la línea de la muestra.
- 5. Enjuague los tubos para la muestra con agua limpia y rocíelos con aire comprimido para que queden completamente vacíos.
- 6. Retire los tubos de las válvulas:
- 7. Extraiga el cassette de los tubos desde los agarres de abajo para vaciar la carga que pueda quedar en los tubos de las bombas.

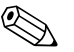

#### ¡Nota!

Conserve los reactivos abiertos y las disoluciones estándar en un frigorífico. Tenga presente su fecha de caducidad.

### Accesorios

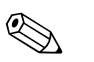

### ¡Nota!

8

En los apartados siguientes se hallarán los accesorios disponibles al tiempo de editar este documento. Para obtener información acerca de accesorios que no se encuentren en estas listas, por favor, contáctese con el servicio de atención al cliente habitual.

### 8.1 Recipiente colector

- para preparación de muestras en sistemas a presión
- proporciona un chorro de muestra continuo a baja presión

Recipiente colector sin medición de niveles Núm. pedido 51512088
 Recipiente colector con medición de niveles (por conductividad) Núm. pedido 51512089

### 8.2 Reactivos, detergente y disolución estándar

Reactivo activo, 1 l de reactivo AM1+AM2 cada uno; código de pedido CAY140-V10AAE
 Reactivo inactivo, por cada litro de reactivo AM1+AM2; código de pedido CAY140-V10AAH
 Detergente, 11; código de pedido CAY141-V10AAE

□ Disolución estándar 100 µg/1 NH<sub>4</sub> – N; código de pedido CAY142-V10C01AAE □ Disolución estándar 500 µg/1 NH<sub>4</sub> – N; código de pedido CAY142-V10C02AAE □ Disolución estándar 5 mg/1 NH<sub>4</sub> – N; código de pedido CAY142-V10C05AAE □ Disolución estándar 10 mg/1 NH<sub>4</sub> – N; código de pedido CAY142-V10C10AAE □ Disolución estándar 15 mg/1 NH<sub>4</sub> – N; código de pedido CAY142-V10C15AAE □ Disolución estándar 20 mg/1 NH<sub>4</sub> – N; código de pedido CAY142-V10C20AAE □ Disolución estándar 30 mg/1 NH<sub>4</sub> – N; código de pedido CAY142-V10C20AAE □ Disolución estándar 30 mg/1 NH<sub>4</sub> – N; código de pedido CAY142-V10C30AAE □ Disolución estándar 30 mg/1 NH<sub>4</sub> – N; código de pedido CAY142-V10C30AAE

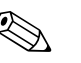

¡Nota! Por favor, ténganse en cuenta las observaciones para el desguace que constan en las hojas de instrucciones sobre la seguridad de los reactivos.

### 8.3 Limpiador para los tubos

Detergente, de pH básico, 100 ml; código de pedido CAY746-V01AAE
 Detergente, de pH ácido, 100 ml; código de pedido CAY747-V01AAE

### 8.4 Equipo de mantenimiento

### 8.4.1 AM-A/B/C

Equipo de mantenimiento para CAV 740:

- 2 juegos de tubos para bomba amarillo/azul
- 1 juego de conectores por cada juego de tubos código de pedido CAV 740-2A

### 8.4.2 AM-D

Equipo de mantenimiento para CAV 740:

- 1 juego de tubos para bomba amarillo/azul
- 1 juego de tubos para bomba negro/negro
- $-\ 1$  juego de conectores por cada juego de tubos

código de pedido CAV 740-5C

### 8.5 Accesorios adicionales

- $\square$  Supresor de interferencias para líneas de señal, alimentación y control Nº de ref. del pedido 51512800
- □Spray de silicona
- N° de ref. del pedido 51504155
- Juego de válvulas, 2 piezas, para el modelo de dos canales
- Nº de ref. del pedido 51512234
- $\square$  Equipo de renovación para actualizar de modelo de un canal a modelo de dos canales Nº de ref. del pedido 51512640

### 9 Resolución de problemas

### 9.1 Instrucciones para la resolución de problemas

Aunque el analizador no es muy proclive a fallos por su simplicidad de montaje, por supuesto no es posible eliminar por completo su aparición.

A continuación se presenta una lista de errores potenciales, sus causas y las posibles soluciones.

### 9.2 Mensajes de error del sistema

| Mensaje de error                    | Causa posible                                                                                                    | Pruebas y/o medidas correctoras                                                                                                    |  |
|-------------------------------------|----------------------------------------------------------------------------------------------------|----------------------------------------------------------------------------------------------------|--|
|                                     |                                                                                                    | Si el proceso de calibración falla, puede introducirse a mano un nuevo factor de calibración (menú<br>CONFIGURACIÓN, "Factor de calibración"). Apague y encienda rápidamente el analizador para<br>cancelar el mensaje de error.<br>Si el error ocurre con frecuencia, será necesario hallar su causa. |  |
|                                     | Burbujas de aire en el sistema                                                                                        | Inicie la calibración manualmente (INTRODUCIR PARÁMETROS, "1ª calibración", cambie la fecha correspondientemente, inicie la medición) o introduzca un nuevo factor de calibración.                                                                                                    |  |
| Fallo del proceso de<br>calibración | Concentración incorrecta de<br>disolución estándar                                                                    | Compruebe la concentración en el laboratorio. Ajuste la concentración estándar<br>correspondientemente (INTRODUCIR PARÁMETROS, "Disolución para calibración") o sustituya la<br>disolución estándar.                                                                                                   |  |
|                                     | Reactivos contaminados o<br>envejecidos                                                                               | Comprobación simple: Mezcle unos 5 a 10 ml de disolución estándar con unos 5 ml de reactivo en un vaso de precipitados. Si el color no ha cambiado al cabo de 10 minutos, sustituya los reactivos.                                                                                                    |  |
|                                     | Dosificación de la disolución<br>estándar defectuosa                                                                  | Compruebe que las válvulas no estén contaminadas u obstruidas (inspección visual). Sustituya los tubos de las válvulas, si es necesario.                                                                                                    |  |
|                                     | Fotómetro incorrecto                                                                                                  | Compruebe la configuración en el menú CONFIGURACIÓN.                                                                                                    |  |
| Celda óptica sucia                  | El receptor no recibe suficiente<br>intensidad de luz, por ejemplo, por<br>la presencia de partículas<br>sedimentadas | <ul> <li>Enjuague con lejía de blanqueo al 12,5%</li> <li>Si emplea un CAT430:<br/>Compruebe el filtro.</li> </ul>                                                                                                    |  |
| Fotómetro equivocado                | Fotómetro incorrecto                                                                                                  | Compruebe la configuración en el menú CONFIGURACIÓN, "Fotómetro".                                                                                                    |  |
| No muostro                          | No hay muestra                                                                                                    | Establezca transferencia de muestra.                                                                                                    |  |
| No muestra                          | Medición de niveles defectuosa                                                                                        | Compruebe la medición de niveles en un colector de muestras.                                                                                                    |  |
| Error derrame                       | Fugas en los depósitos o los tubos                                                                                    | Sustituya los componentes defectuosos y limpie y seque el CA 70 o los componentes afectados por las fugas.                                                                                                    |  |
|                                     | Celda óptica llena de aire                                                                                            | Haga circular la muestra durante 1 minuto (SERVICIO).                                                                                                    |  |
| No señal de medición                | Fotómetro defectuoso                                                                                                  | Consulte al servicio técnico                                                                                                    |  |
| ino senai de medición               | Conexiones eléctricas                                                                                                 | Compruebe todas las conexiones eléctricas y que los fusibles se hallen bien apretados.                                                                                                    |  |
|                                     | Fusible defectuoso                                                                                                    | Sustituya el fusible F4 o F5 (tiempo de fusión medio 0,2 A)                                                                                                    |  |

### 9.3 Errores de proceso sin mensajes

| Error                                       | Posible causa                           | Pruebas y/o medidas correctoras                                                                                                    |
|---------------------------------------------|-----------------------------------------|----------------------------------------------------------------------------------------------------|
|                                             | Reactivos contaminados<br>o envejecidos | Comprobación simple: Añada unos 5 a 10 ml de disolución estándar aprox. 1 ml de reactivo en un recipiente. Si el color no ha cambiado al cabo de 10 minutos, sustituya los reactivos. |
| Los valores medidos son<br>siempre el mismo | No hay muestra, no hay<br>reactivos     | Asegúrese de que haya suministro de muestra y reactivos, compruebe el monitor de nivel y límpielo, si es necesario                                                                    |
|                                             | Sistema bloqueado                       | Enjuague con lejía de blanqueo al 12,5% (mantenimiento mensual).<br>Compruebe el tubo de la válvula 4.                                                                                |

| Error                                                                                 | Posible causa                                                                           | Pruebas y/o medidas correctoras                                                                                                    |
|---------------------------------------------------------------------------------------|-----------------------------------------------------------------------------------------|----------------------------------------------------------------------------------------------------|
|                                                                                       | Concentración<br>incorrecta de disolución<br>estándar                                   | Compruebe la concentración en el laboratorio. Ajuste la concentración estándar correspondientemente<br>(INTRODUCIR PARÁMETROS, "Disolución para calibración") o sustituya la disolución estándar.                                                                   |
|                                                                                       | Reactivos contaminados<br>o envejecidos                                                 | Comprobación simple: Añada unos 5 a 10 ml de disolución estándar con aprox. 1 ml de reactivo en un recipiente. Si el color no ha cambiado al cabo de 10 minutos, sustituya los reactivos.                                                                           |
|                                                                                       | Valor en blanco del<br>reactivo                                                         | Después de sustituir los reactivos, efectúese una estimación del error sistemático y una calibración (CONFIGURACIÓN, "Estimación de error de sistema")                                                                                                    |
|                                                                                       | Unidades incorrectas                                                                    | Compruebe la configuración en el menú CONFIGURACIÓN, "Unidades de medida".                                                                                                    |
|                                                                                       | Celda óptica incorrecta                                                                 | Compruebe la configuración en el menú CONFIGURACIÓN, "Fotómetro".                                                                                                    |
|                                                                                       | Tiempo de succión de la<br>muestra demasiado corto                                      | Incremente el tiempo de succión (CONFIGURACIÓN, "Retardo de la muestra")                                                                                                    |
| Valores medidos poco<br>precisos                                                      | Efectos de la matriz<br>(sustancias que<br>interfieren con los<br>métodos fotométricos) | Detecte las sustancias interferentes (véase Información técnica, "Principio de medición"),<br>posiblemente emplee un acondicionador de muestras                                                                                                    |
|                                                                                       | La disolución estándar se<br>ha dosificado en la<br>muestra                             | Compruebe las válvulas y los ajustes de válvula. Sustituya los tubos de las válvulas, si es necesario.                                                                                                    |
|                                                                                       | Vida del filtro demasiado<br>larga                                                      | Tome una contramuestra de la boquilla de entrada al analizador y compruebe la concentración en el laboratorio. Si los valores medidos por el analizador no presentan desviaciones, limpie los módulos de ultrafiltración o enjuague los filtros con más frecuencia. |
|                                                                                       | Sistema bloqueado o<br>contaminado                                                      | Enjuague con lejía de blanqueo al 12,5% (mantenimiento mensual).                                                                                                    |
|                                                                                       | Dosificación                                                                            | Sustituir los tubos de las bombas                                                                                                    |
|                                                                                       | Celda óptica sucia                                                                      | Enjuague primero con lejía de blanqueo al 12,5% luego con ácido clorhídrico al 5%                                                                                                    |
| La contramuestra en el<br>laboratorio proporciona<br>valores de medición<br>desviados | Muestra envejecida                                                                      | Reduzca el tiempo entre muestras y análisis.                                                                                                    |
|                                                                                       | Tamaño incorrecto de la salida analógica                                                | Compruebe la configuración (CONFIGURACIÓN, "Salida analógica 1" " 2").                                                                                                    |
| Fallo de transferencia del<br>valor medido                                            | Campo de valores de<br>medida incorrecto                                                | Ajuste el campo de valores de medida (INTRODUCIR PARÁMETROS, "Campo de valores de medida")                                                                                                    |
|                                                                                       | Ruido de fondo                                                                          | Compruebe posibles interferencias de la línea con fuentes intensas de inducción.                                                                                                    |
| El analizador no se                                                                   | No hay alimentación                                                                     | Compruebe las conexiones eléctricas y asegúrese de que hay suministro eléctrico.                                                                                                    |
| enciende                                                                              | Fusible                                                                                 | Sustituya el fusible F1 (retraso temporal 0,5 A)                                                                                                    |
| El analizador funciona,<br>pero el indicador va mal<br>o está apagado                 | Fallo de inicialización                                                                 | Apague el analizador y espere unos 30 segundos antes de volverlo a encender.                                                                                                    |
|                                                                                       | Escape                                                                                  | Véase el mensaje de error "Error derrame"                                                                                                    |
| Las bombas no<br>consiguen ponerse en<br>marcha                                       | Escape en el sensor en<br>tubería de derivación                                         | Interrumpa el contacto entre los dos sensores con escapes (patillas 67-66)                                                                                                    |
|                                                                                       | Fusible                                                                                 | Compruebe todos los fusibles y sustitúyalos, si es necesario.                                                                                                    |
|                                                                                       | Bomba defectuosa                                                                        | Servicio                                                                                                    |
| La medición no empieza                                                                | Escapes en el fotómetro                                                                 | Servicio                                                                                                    |
| El indicador "Medición"                                                               | Aún no se ha llegado al<br>tiempo de la 1ª medición                                     | La fecha ha de estar entre 01.01.1996 y la actual.                                                                                                    |
| parpadea                                                                              | El intervalo no ha<br>expirado                                                          | Cambiar parámetros.                                                                                                    |

| Error                    | Posible causa                                             | Pruebas y/o medidas correctoras                                                                                                    |
|--------------------------|-----------------------------------------------------------|----------------------------------------------------------------------------------------------------|
| La calibración no        | Aún no se ha llegado al<br>tiempo de la 1ª<br>calibración | La fecha ha de estar entre 01.01.1996 y la actual.                                                                                                    |
| empieza                  | El intervalo no ha<br>expirado o es 0 h                   | Cambiar parámetros.                                                                                                    |
|                          | Escapes en el fotómetro                                   | Servicio                                                                                                    |
| El enjuague no empieza   | Aún no se ha llegado al<br>tiempo del 1º enjuague         | La fecha ha de estar entre 01.01.1996 y la actual.                                                                                                    |
|                          | El intervalo no ha<br>expirado o es 0 h                   | Cambiar parámetros.                                                                                                    |
| Escapes en el fotómetro  | Equipo o descarga<br>bloqueados                           | Retirar el bloqueo.<br>Servicio                                                                                                    |
| Bloqueo, depósitos en el | Dureza del agua                                           | Los depósitos de cal pueden eliminarse rociándolos con ácido clorhídrico al 5%.<br>Si es necesario, dosifique EDTA en la corriente de la muestra para prevenir su sedimentación (¡no utilice<br>EDTA con CA71HA!). |
| cympo                    | Acondicionamiento de<br>muestra insuficiente              | Reduzca los intervalos entre lavados del acondicionamiento de muestras.                                                                                                    |

#### 9.4 Piezas de recambio

#### 9.4.1 AM-A/B/C

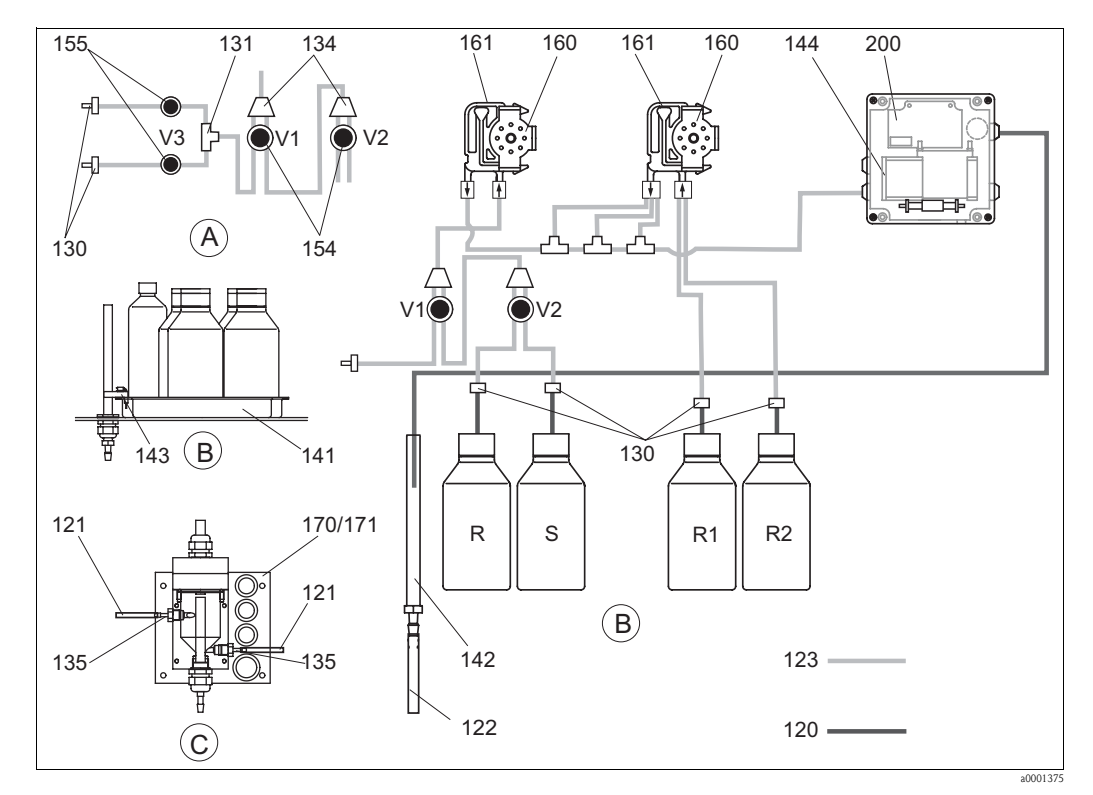

Fig. 23: Descripción general de las piezas

- Α Modelo de dos canales con entrada de muestras
- В Depósitos de disoluciones estándar y reactivos
- С Recipiente colector
- Р Muestra

- R Depósito de detergente
- *R1* Depósito del reactivo 1
- Depósito del reactivo 2 R2 S

Depósito de disolución estándar

La Fig. 23 muestra los componentes del analizador. Tome los códigos para pedido de las piezas de recambio de los apartados siguientes.

| Elemento | Pieza de recambio                                                                | Código de pedido |
|----------|----------------------------------------------------------------------------------|------------------|
| 120      | Tubo de Norprene, 1,6 mm                                                         | 51504116         |
| 121      | Tubo de C-Flex, 3,2 mm (boquillas para entrada y rebose con colector de muestra) | 51504114         |
| 122      | Tubo de C-Flex, 6,4 mm                                                           | 51504115         |
| 123      | Tubo de C-Flex, 1,5 mm                                                           | 51512535         |
| 130      | Conector, 1,6 mm x 1,6 mm (10 unidades)                                          | 51506495         |
| 131      | Conector T, 1,6 mm x 1,6 mm x 1,6 mm (10 unidades)                               | 51506490         |
| 134      | Conector Y, 1,6 mm x 1,6 mm x 1,6 mm (10 unidades)                               | 51512096         |
| 135      | Boquillas de conexión para el colector de muestras (10 unidades)                 | 51512099         |
| 136      | Conector T, 3,2 mm x 3,2 mm x 3,2 mm (10 unidades)                               | 51516166         |
| 140      | Equipo mezclador completo (2 unidades)                                           | 51512101         |
| 141      | Recipiente colector                                                              | 51512102         |
| 142      | Tubería de salida con boquilla para tubo (2 unidades)                            | 51512104         |
| 143      | Analizador de fugas para el recipiente colector                                  | 51512103         |
| 154      | Válvula, completa                                                                | 51512100         |
| 155      | Juego de válvulas para el modelo de dos canales                                  | 51512235         |

| Elemento | Pieza de recambio                                 | Código de pedido |
|----------|---------------------------------------------------|------------------|
| 160      | Cabezal giratorio con amarre para bombeo en tubos | 51512085         |
| 161      | Cassette de tubo para bombas                      | 51512086         |
| 170      | Recipiente colector con medición de niveles       | 51512089         |
| 171      | Recipiente colector sin medición de niveles       | 51512088         |

#### 9.4.2 AM-D

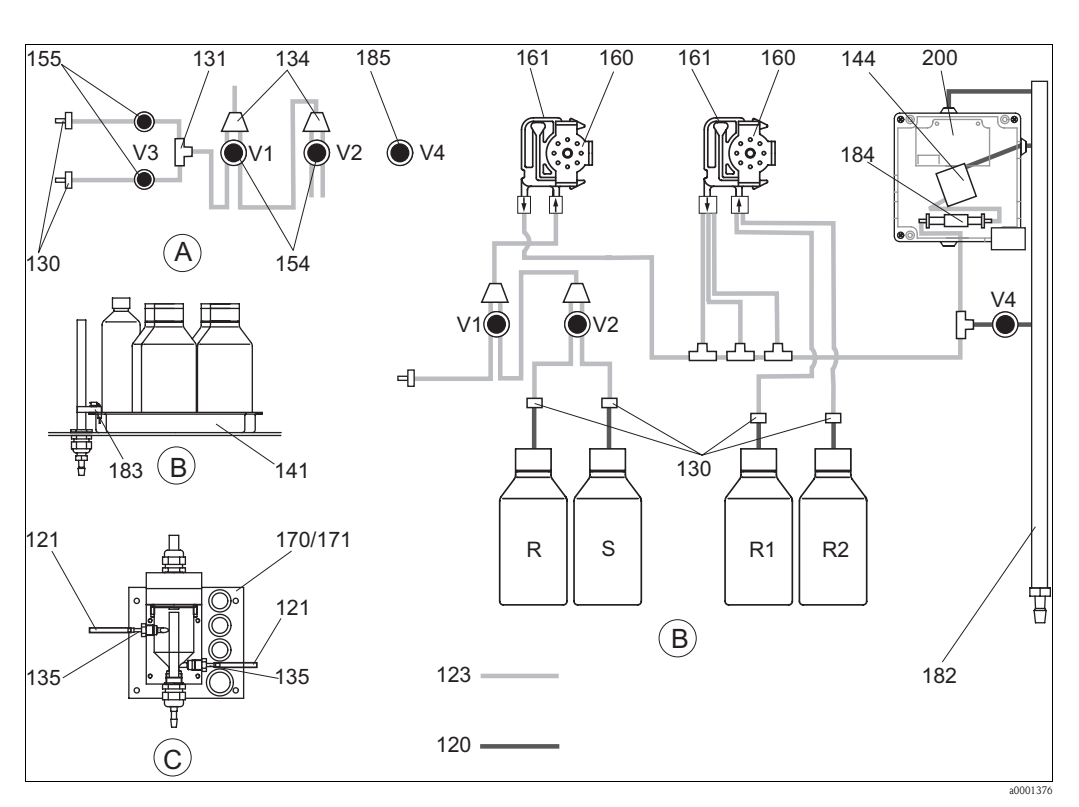

- Fig. 24: Descripción general de las piezas de recambio
- Modelo de dos canales con entrada de Α muestras
- R Depósito de detergente *R1*
- Depósitos de disoluciones estándar y В reactivos
- С Recipiente colector
- Р Muestra

- Depósito del reactivo 1
- Depósito del reactivo 2 R2
  - Depósito de disolución estándar

La Fig. 24 muestra los componentes del analizador. Tome los códigos para pedido de las piezas de recambio de los apartados siguientes.

S

| Elemento | Pieza de recambio                                                                | Código de pedido |
|----------|----------------------------------------------------------------------------------|------------------|
| 120      | Tubo de Norprene, 1,6 mm                                                         | 51504116         |
| 121      | Tubo de C-Flex, 3,2 mm (boquillas para entrada y rebose con colector de muestra) | 51504114         |
| 122      | Tubo de C-Flex, 6,4 mm                                                           | 51504115         |
| 123      | Tubo de C-Flex, 1,5 mm                                                           | 51512535         |
| 130      | Conector, 1,6 mm x 1,6 mm (10 unidades)                                          | 51506495         |
| 131      | Conector T, 1,6 mm x 1,6 mm x 1,6 mm (10 unidades)                               | 51506490         |
| 134      | Conector Y, 1,6 mm x 1,6 mm x 1,6 mm (10 unidades)                               | 51512096         |
| 135      | Boquillas de conexión para el colector de muestras (10 unidades)                 | 51512099         |
| 136      | Conector T, 3,2 mm x 3,2 mm x 3,2 mm (10 unidades)                               | 51516166         |
| 141      | Recipiente colector                                                              | 51512102         |
| 154      | Válvula, completa                                                                | 51512100         |

| Elemento | Pieza de recambio                                 | Código de pedido |
|----------|---------------------------------------------------|------------------|
| 155      | Juego de válvulas para el modelo de dos canales   | 51512235         |
| 160      | Cabezal giratorio con amarre para bombeo en tubos | 51512085         |
| 161      | Cassette de tubo para bombas                      | 51512086         |
| 170      | Recipiente colector con medición de niveles       | 51512089         |
| 171      | Recipiente colector sin medición de niveles       | 51512088         |
| 182      | Tubería de salida con boquilla para tubos         | 51515578         |
| 183      | Analizador de fugas para el recipiente colector   | 51515581         |
| 184      | Equipo mezclador                                  | 51515579         |
| 185      | Válvula de salida                                 | 51515580         |

#### 9.4.3 Piezas de recambio específicas del analizador

| Elemento | Pieza de recambio                                                                                                    | Código de pedido                             |
|----------|----------------------------------------------------------------------------------------------------|----------------------------------------------|
| 130-133  | Equipo de mantenimiento CAV 740 (AM-A/B/C):<br>– 2 juegos de tubos para bomba amarillo/azul<br>– por cada 1 juego de conectores                                                                                                    | CAV740-2A                                    |
|          | Equipo de mantenimiento CAV 740 (AM-D):<br>- 1 juego de tubos para bomba violeta/blanco<br>- 1 juego de tubos para bomba negro/negro<br>- 1 tubo Grifflex, de longitud 2 m, diámetro interior 19 mm<br>- por cada 1 juego de conectores | CAV740-5C                                    |
| 144      | Celda óptica del fotómetro                                                                                                    | 51505778                                     |
| 200      | Fotómetro Amonio<br>– AM-A<br>– AM-B<br>– AM-C<br>– AM-D                                                                                                    | 51512060<br>51512061<br>51512062<br>51516827 |

### 9.5 Devolución

Si es preciso devolver el analizador para su reparación, por favor, entréguese *bien limpio* al centro de atención al cliente correspondiente.Utilícese el embalaje original siempre que sea posible.

Por favor, cumplimente totalmente la "Declaración relativa a la contaminación" (copia de la penúltima página de las presentes instrucciones de funcionamiento), e inclúyala en la devolución junto con el embalaje y los documentos de transporte.

No se efectuarán reparaciones de productos si el formulario de "Declaración relativa a la contaminación" no está debidamente cumplimentado.

### 9.6 Desguace

Dado que el dispositivo contiene componentes electrónicos, su desguace debe efectuarse de acuerdo con la reglamentación vigente sobre desguace de residuos electrónicos. Por favor, respete la reglamentación de ámbito local vigente.

### 10 Datos técnicos

### 10.1 Entrada

| Variable medida                | NH <sub>4</sub> -N [mg/l]                                                            |
|--------------------------------|--------------------------------------------------------------------------------------|
| Campo de valores de medida     | 0,02 5 mg/l (AM-A)<br>0,2 15 mg/l (AM-B)<br>0,2 100 mg/l (AM-C)<br>1 500 µg/l (AM-D) |
| Longitud de onda               | 660 nm (AM-A/B/D)<br>565 nm (AM-C)                                                   |
| Longitud de onda de referencia | 880 nm (sólo AM-A/B/C)                                                               |

### 10.2 Salida

| Señal de salida               | 0/4 20mA                                                                                                    |  |
|-------------------------------|----------------------------------------------------------------------------------------------------|--|
| Señal de alarma               | Contactos: 2 contactos de límite de nivel (por canal), 1 contacto de alarma<br>del sistema opcional: fin de toma de medidas (para el modelo de dos canales,<br>posibilidad de indicación del número de canal) |  |
| Carga                         | máx. 500 <b>Ω</b>                                                                                                    |  |
| Interfaz de conexión en serie | RS 232 C                                                                                                    |  |
| Capacidad de carga            | 230 V / 115 V CA máx. 2 A, 30 V CC máx. 1 A                                                                                                    |  |

### 10.3 Fuente de alimentación;

| Tensión de alimentación | 115 V CA / 230 V CA ±10%, 50/60 Hz                                                                                                    |  |
|-------------------------|----------------------------------------------------------------------------------------------------|--|
| Consumo                 | aprox. 50 VA                                                                                                    |  |
| Corriente               | aprox. 0,2 A a 230 V<br>aprox. 0,5 A a 115 V                                                                                                    |  |
| Fusibles                | 1 x retraso temporal a 0,5 A de la electrónica<br>2 x retraso temporal medio a 0,2 A del fotómetro<br>1 x retraso temporal a 0,1 A para los motores |  |

| Tiempo entre dos mediciones     | $t_{med} = tiempo de reacción + tiempo de enjuague + tiempo de espera + nuevo tiempo de enjuague + tiempo de llenado + tiempo de preparación de muestra + tiempo de retirada del reactivo (tiempo de espera mínimo = 0 min.)$                                                                                                    |  |
|---------------------------------|----------------------------------------------------------------------------------------------------|--|
| Máximo error en la medición     | 2 % del fondo de escala                                                                                                    |  |
| Repetibilidad                   | <ul> <li>AM-A:<br/>hasta 2 mg/l: ± 0,03 mg/l</li> <li>&gt; 2 mg/l: ± 0,1 mg/l</li> </ul>                                                                                                    |  |
|                                 | <ul> <li>AM-B:<br/>hasta 5 mg/l: ± 0,05 mg/l</li> <li>&gt; 5 mg/l: ± 0,1 mg/l</li> </ul>                                                                                                    |  |
|                                 | <ul> <li>AM-C:<br/>hasta 40 mg/l: ± 0,5 mg/l</li> <li>&gt; 40 mg/l: ± 2 mg/l</li> </ul>                                                                                                    |  |
|                                 | ■ AM-D:<br>± 2 µg/l                                                                                                    |  |
| Intervalo de medición           | t <sub>med</sub> hasta 120 min                                                                                                    |  |
| Tiempo de reacción              | <ul> <li>AM-A/B:<br/>180 s</li> <li>AM-C:<br/>90 s</li> <li>AM-D:<br/>600 s</li> </ul>                                                                                                    |  |
| Cantidad mínima para la muestra | 20 ml (0,0053 galones americanos) por medición                                                                                                    |  |
| Cantidad mínima de reactivo     | <ul> <li>AM-A/B/D:<br/>2 0,5 ml (0,00013 galones americanos)<br/>2,59 1 (0,68 galones americanos) por reactivo y por mes con un intervalo<br/>de medición de 10 minutos</li> <li>AM-C:<br/>2 x 0,6 ml (0,00016 galones americanos)<br/>2,16 1 (0,57 galones americanos) por reactivo y por mes con un intervalo<br/>de medición de 10 minutos</li> </ul> |  |
| Intervalo de calibración        | 0 a 720 h a temperaturas ambiente $<$ 30 °C (86 °F) máx .6 h a temperaturas ambiente $>$ 30 °C (86 °F)                                                                                                    |  |
| Intervalo de enjuague           | 0 a 720 h                                                                                                    |  |
| Muestreo                        | seleccionable de 20 a 999 s (estándar = 80 s para AM-A/B/C, 160 s para AM-D)                                                                                                    |  |
| Nuevo tiempo de enjuague        | <ul> <li>AM-A/B/C:<br/>30s</li> <li>AM-D:<br/>60 s</li> </ul>                                                                                                    |  |
| Tiempo de llenado               | <ul> <li>AM-A/B:<br/>15 s</li> <li>AM-C:<br/>18 s</li> <li>AM-D:<br/>40 s</li> </ul>                                                                                                    |  |
| Retirada del reactivo           | <ul> <li>AM-A/B/C:<br/>t<sub>retirada</sub> = 0 s</li> <li>AM-D:<br/>t<sub>retirada</sub> = 30 s</li> </ul>                                                                                                    |  |
| Intervalo de mantenimiento      | 6 meses (típicamente)                                                                                                    |  |
| Exigencias de servicio          | 15 minutos por semana (típicamente)                                                                                                    |  |
| <b>-</b>                        |                                                                                                    |  |

### 10.4 Características de funcionamiento

### 10.5 Condiciones ambientales

| Temperatura ambiente  | 5 40 °C (41 104 °F)                                                                                                    |  |
|-----------------------|----------------------------------------------------------------------------------------------------|--|
| Humedad               | por debajo del límite de condensación, instalación en habitaciones normales<br>limpias<br>la instalación en exteriores sólo es posible con dispositivos de protección (a<br>cargo del cliente) |  |
| Protección de entrada | IP 43                                                                                                    |  |

### 10.6 Proceso

| Temperatura de la muestra          | 5 a 40 °C (41 a 104 °F)                       |  |
|------------------------------------|-----------------------------------------------|--|
| Ritmo de circulación de la muestra | mín. 5 ml (0,0013 galones americanos) por min |  |
| Consistencia de la muestra         | bajo contenido sólido (< 50 ppm)              |  |
| Entrada de la muestra              | despresurizada                                |  |

### 10.7 Elementos mecánicos

| Diseño, tamaños | véase el apartado "Instalación"                                                            |                                                                                                    |
|-----------------|--------------------------------------------------------------------------------------------|----------------------------------------------------------------------------------------------------|
| Pesos           | Cabezal GFR:<br>Cabezal de acero<br>inoxidable<br>Sin cabezal                              | aprox. 28 kg (61,7 lb)<br>aprox. 33 kg (72,8 lb)<br>aprox. 23 kg (50,6 lb)                                                                                                    |
| Materiales      | Cabezal:<br>Ventanillas delanteras:<br>Tubo sin extremos:<br>Tubo para bomba:<br>Válvulas: | Acero inoxidable 1.4301 (AISI 304) o<br>fibra de vidrio reforzada con carbono (GFR)<br>Policarbonato <sup>®</sup><br>C-Flex <sup>®</sup> , Norprene <sup>®</sup><br>Tygon <sup>®</sup> , Viton <sup>®</sup><br>Tygon <sup>®</sup> , silicona |

### 11 Apéndice

### 11.1 Matriz operativa

Modelo de un solo canal

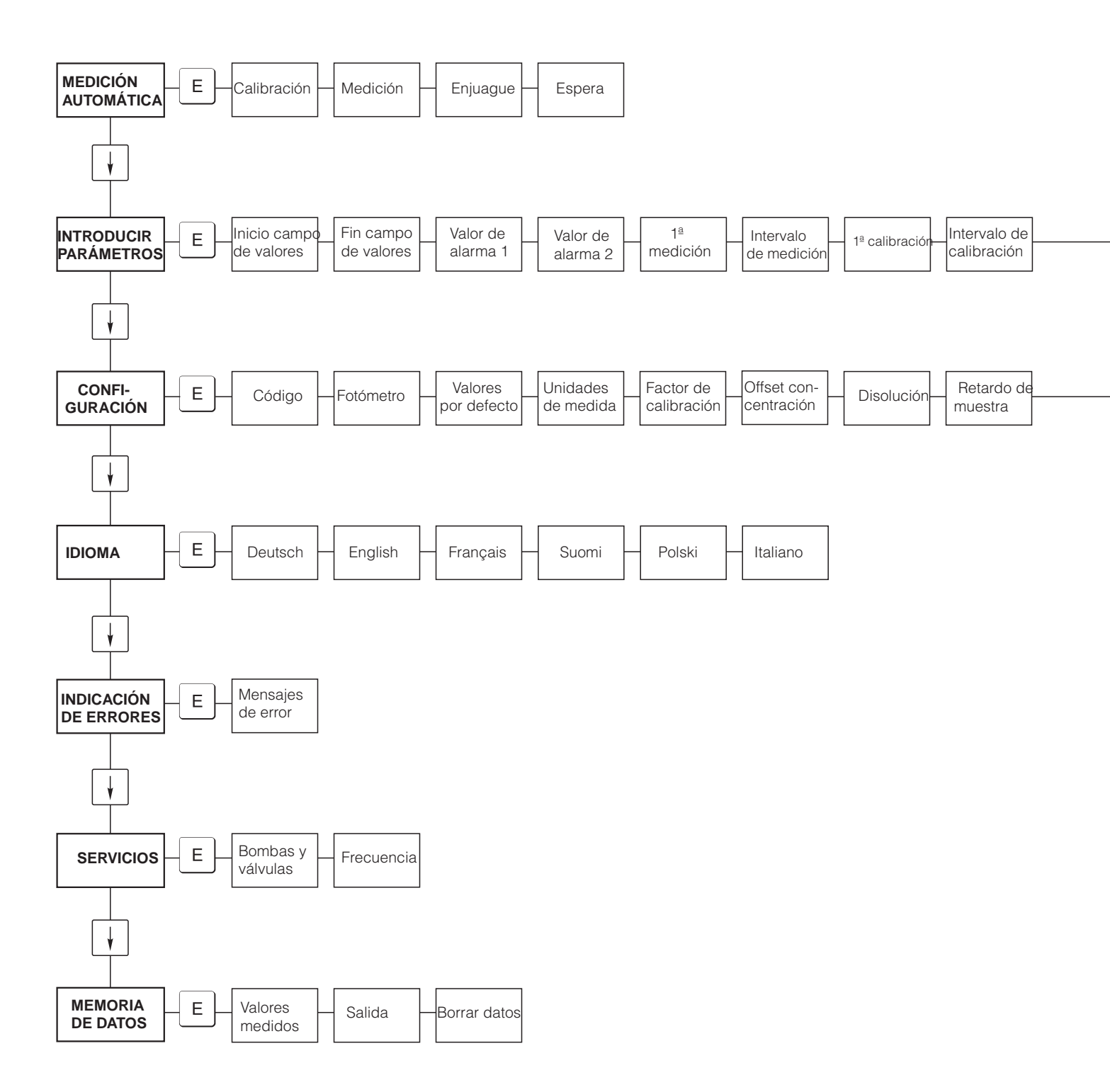

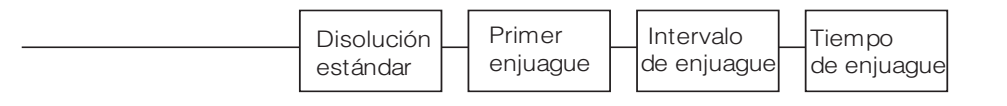

| Salida<br>analóg | ca Valor d<br>alarma | leValor de<br>_1alarma 2 | Contactos<br>erróneos | Activar<br>fecha/ hora | Offset de calibrado | Offset de frecuencia |
|------------------|----------------------|--------------------------|-----------------------|------------------------|---------------------|----------------------|
|------------------|----------------------|--------------------------|-----------------------|------------------------|---------------------|----------------------|

#### Modelo de dos canales

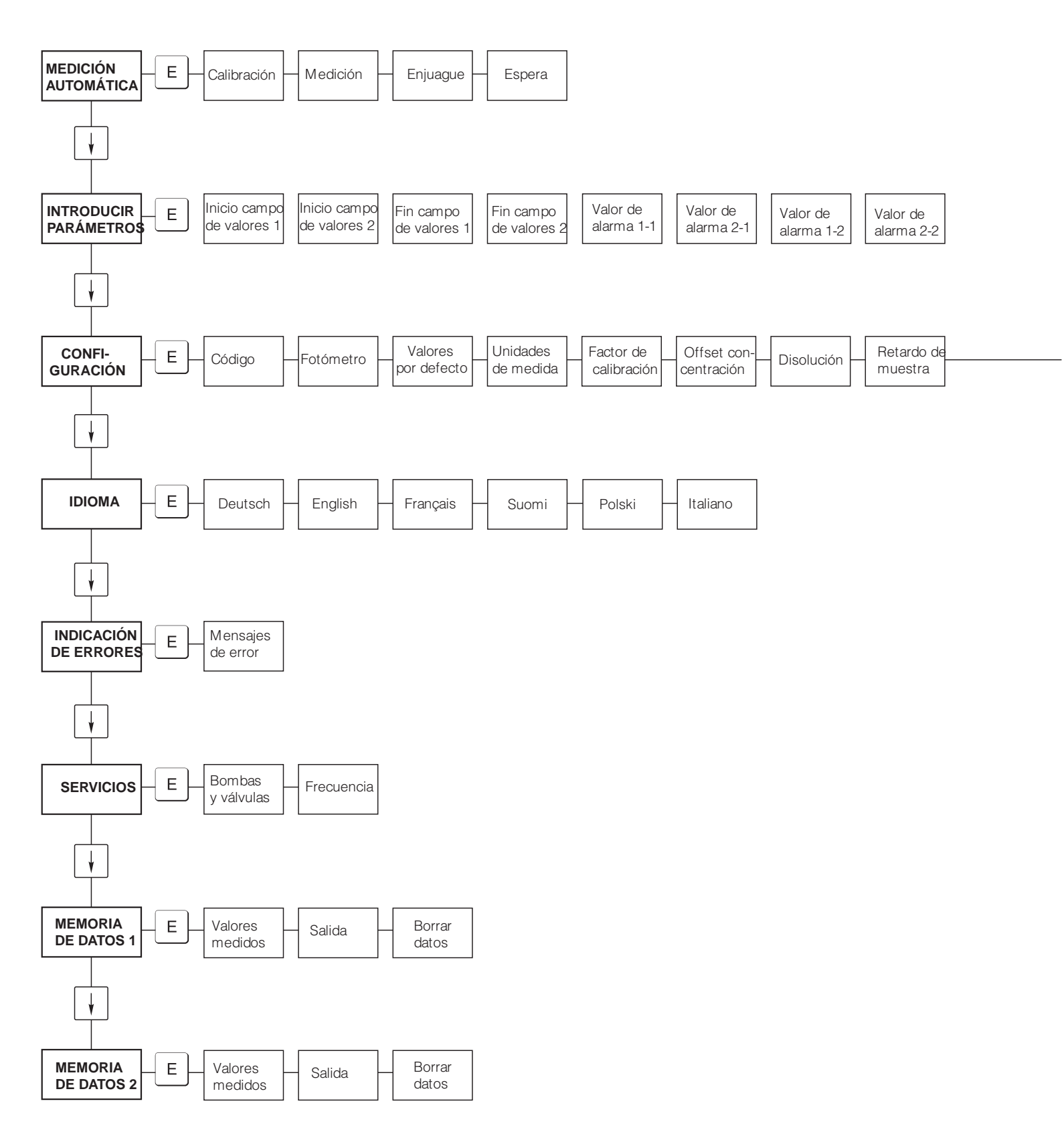

| Prir | imera   | Intervalo de | n* canal 1 |  | 1 <sup>a</sup> | Intervalo de | Disolución | Primer   | Intervalo   | L | Tiempo de |
|------|---------|--------------|------------|--|----------------|--------------|------------|----------|-------------|---|-----------|
| me   | edición | medición     |            |  | calibración    | calibración  | estándar   | enjuague | de enjuague | 3 | enjuague  |

| Sali | lida<br>ógica 1 | Salida<br>analógica 2 | Valor de<br>alarma 1 - 1 | Valor de<br>alarma 2 - 1 | Valor de<br>alarma 1 - 2 | Valor de<br>alarma 2 - 2 | Contactos<br>erróneos | Activar<br>fecha/hora | Offset de calibrado | Offset de frecuencia |
|------|-----------------|-----------------------|--------------------------|--------------------------|--------------------------|--------------------------|-----------------------|-----------------------|---------------------|----------------------|
|------|-----------------|-----------------------|--------------------------|--------------------------|--------------------------|--------------------------|-----------------------|-----------------------|---------------------|----------------------|

### 11.2 Formularios para pedidos

| Por Fax:                                                                                                    |                                                                                                    |  |  |  |  |  |  |
|----------------------------------------------------------------------------------------------------|----------------------------------------------------------------------------------------------------|--|--|--|--|--|--|
| Telefax para pedidos de productos químicos                                                                                              |                                                                                                    |  |  |  |  |  |  |
| <b>a</b> (dirección de su centro de ventas habitual)                                                                                    | de (dirección de facturación)<br>Empresa:<br>Asunto:<br>Calle:<br>Código postal / Municipio:<br>Telefax / Teléfono: |  |  |  |  |  |  |
| Dirección del lugar de entrega (en su defecto, la dirección indicada arriba)<br>Empresa / Nombre:<br>Calle / Código postal / Municipio: |                                                                                                    |  |  |  |  |  |  |

#### Productos químicos

| Cantidad | Código de pedido | Descripción                                         |
|----------|------------------|-----------------------------------------------------|
|          | CAY140-V10AAE    | Reactivo activo, 51 de reactivo AM1+AM2 cada uno    |
|          | CAY140-V10AAH    | Reactivo inactivo, 5 l de reactivo AM1+AM2 cada uno |
|          | CAY141-V10AAE    | Detergente, 11                                      |
|          | CAY142-V10C05AAE | Disolución estándar 5 mg/l NH <sub>4</sub> - N      |
|          | CAY142-V10C10AAE | Disolución estándar 10 mg/l NH <sub>4</sub> - N     |
|          | CAY142-V10C15AAE | Disolución estándar 15 mg/1 NH <sub>4</sub> - N     |
|          | CAY142-V10C20AAE | Disolución estándar 20 mg/1 NH <sub>4</sub> - N     |
|          | CAY142-V10C30AAE | Disolución estándar 30 mg/l NH <sub>4</sub> - N     |
|          | CAY142-V10C50AAE | Disolución estándar 50 mg/l NH <sub>4</sub> - N     |

#### Productos químicos para ultrafiltración

| Cantidad | Código de pedido | Descripción                                    |
|----------|------------------|------------------------------------------------|
|          | CAY746-V01AAE    | Detergente alcalino P3-Ultrasil 130, 100 ml    |
|          | CAY746-V10AAE    | Detergente alcalino P3-Ultrasil 130, 1 1       |
|          | CAY746-V50AAE    | Detergente alcalino P3-Ultrasil 130, 51        |
|          | CAY747-V01AAE    | Detergente de pH ácido P3-Ultrasil 130, 100 ml |
|          | CAY747-V10AAE    | Detergente de pH ácido P3-Ultrasil 130, 1 l    |
|          | CAY747-V50AAE    | Detergente de pH ácido P3-Ultrasil 130, 51     |

En a Entrega una semana después de recibir el pedido. Entrega impagada. Firma

| Por Fax:                                                                                                 |                                                                                                    |  |  |  |  |
|----------------------------------------------------------------------------------------------------|----------------------------------------------------------------------------------------------------|--|--|--|--|
| Telefax para pedidos de partes desgastadas                                                               |                                                                                                    |  |  |  |  |
| <b>a</b> (dirección de su centro de ventas habitual)                                                     | de (dirección de facturación)<br>Empresa:<br>Asunto:<br>Calle:<br>Código postal / Municipio:<br>Telefax / Teléfono: |  |  |  |  |
| <b>Dirección del lugar de entrega</b> (en su defecto, la dirección indicada arriba)<br>Empresa / Nombre: | ·                                                                                                    |  |  |  |  |

Calle / Código postal / Municipio:

| Cantidad | Nº de ref. del pedido | Descripción                                            |
|----------|-----------------------|--------------------------------------------------------|
|          | CAV740-2A (AM-A/B/C)  | Equipo de mantenimiento                                |
|          | CAV740-5C (AM-D)      | <ul><li>Lubos para bombas</li><li>Conectores</li></ul> |

#### Piezas de recambio para mantenimiento y servicio

| Cantidad | Elemento | Unidades/<br>paquetes | Descripción                                                      | Código   |
|----------|----------|-----------------------|------------------------------------------------------------------|----------|
|          | 110      | 12                    | Tubo para bomba Tygon amarillo/azul                              | 51506434 |
|          | 111      | 12                    | Tubo para bomba Tygon negro/negro                                | 51506437 |
|          | 120      | 15 m                  | Tubo Norpren de 1,6 m de diámetro interior                       | 51504116 |
|          | 121      | 7,5 m                 | Tubo C-Flex de diámetro interior 3,2 mm                          | 51504114 |
|          | 122      | 7,5 m                 | Tubo C-Flex de diámetro interior 6,4 mm                          | 51504115 |
|          | 123      | 1 m                   | Tubo C-Flex de diámetro interior 1,5 mm                          | 51512535 |
|          | 130      | 10                    | Conector, 1,6 mm x 1,6 mm                                        | 51506495 |
|          | 131      | 10                    | Conector T, 1,6 mm x 1,6 mm x 1,6 mm                             | 51506490 |
|          | 132      | 10                    | Conector, 3,2 mm x 3,2 mm                                        | 51506491 |
|          |          | 10                    | Conector T, 6,4 mm x 6,4 mm x 6,4 mm                             | 51506493 |
|          |          | 10                    | Conector, 6,4 mm x 6,4 mm                                        | 51506494 |
|          | 133      | 10                    | Conector, 3,2 mm x 6,4 mm                                        | 51506492 |
|          | 134      | 10                    | Conector Y, 1,6 mm x 1,6 mm x 1,6 mm                             | 51512096 |
|          | 135      | 10                    | Boquillas de conexión para el colector de muestras (10 unidades) | 51512099 |
|          | 155      | 1                     | Juego de válvulas para el modelo de dos canales                  | 51512235 |
|          | 160      | 1                     | Cabezal giratorio con amarre para bombeo en tubos                | 51512085 |
|          | 161      | 1                     | Cassette de tubo para bombas                                     | 51512086 |
|          | 170      | 1                     | Recipiente colector con medición de niveles                      | 51512089 |
|          | 171      | 1                     | Recipiente colector sin medición de niveles                      | 51512088 |
|          | 200      | 1                     | Tipo de fotómetro <sup>1</sup> :                                 |          |
|          |          | 1                     | Spray de silicona                                                | 51504155 |
|          |          | 1                     | Inyector para lavado                                             | 51503943 |
|          |          |                       |                                                                  |          |

1) Por favor, escriba aquí el tipo de fotómetro y su código, que hallará en el apartado "Resolución de problemas/Piezas de recambio".

### 11.3 Valores de configuración del analizador

| Lugar:                          |
|---------------------------------|
| Tipo:                           |
| Número de serie del analizador: |
| Núm. serie del fotómetro        |
| Versión de software:            |
| Fecha:                          |

| Tipo de fotómetro:                                |                                     |                            |        |        |
|---------------------------------------------------|-------------------------------------|----------------------------|--------|--------|
| Unidades de medida:                               |                                     |                            |        |        |
| Factor de calibración:                            |                                     |                            |        |        |
| Error sistemático calibración:                    |                                     |                            | □ mg/l | □ µg/1 |
| Disolución:                                       |                                     |                            |        |        |
| Retardo de la muestra:                            |                                     |                            | S      |        |
| Salida analógica                                  | 🗅 0-20 mA                           | □ 4-20 mA                  |        |        |
| VA 1:                                             | $\hfill\square$ normalmente cerrado | $\Box$ normalmente abierto |        |        |
| VA 2:                                             | normalmente cerrado                 | normalmente abierto        |        |        |
| Señal de alarma:                                  | $\hfill\square$ normalmente cerrado | $\Box$ normalmente abierto |        |        |
| Error sistemático de la frecuencia                |                                     |                            | Hz     |        |
| Línea básica: (agua desmineralizada sin reactivo) |                                     |                            | Hz     |        |
| Valor inicial del campo de valores:               |                                     |                            | □ mg/1 | □ µg/1 |
| Valor final del campo de valores:                 |                                     |                            | □ mg/1 | □ µg/1 |
| VA 1:                                             |                                     |                            | □ mg/1 | □ µg/1 |
| VA 2:                                             |                                     |                            | □ mg/1 | □ µg/1 |
| la medición:                                      |                                     |                            |        |        |
| intervalo de medición                             |                                     |                            | min    |        |
| 1ª calibración                                    |                                     |                            |        |        |
| Intervalo entre calibración                       |                                     |                            | Н      |        |
| Disolución de calibración                         |                                     |                            | □ mg/1 | □ µg/1 |
| 1° enjuague:                                      |                                     |                            |        |        |
| Intervalo de enjuagado                            |                                     |                            | Н      |        |
| Tiempo de enjuague:                               |                                     |                            | S      |        |

| Submenú             |             |       |    |
|---------------------|-------------|-------|----|
| Máscara de error:   |             |       |    |
| MB >:               |             |       |    |
| MBE:                |             |       |    |
| Nuevo enjuague:     |             |       |    |
| Tiempo de llenado:  |             |       |    |
| Tiempo de reacción: |             |       |    |
| U/min:              |             |       |    |
| K fluido flotante:  |             |       |    |
| N:                  | Puntos      |       |    |
| C1:                 | mg/l / μg/l | F 1:  | Hz |
| C2:                 | mg/l / μg/l | F 2:  | Hz |
| C3:                 | mg/l / μg/l | F 3:  | Hz |
| C4:                 | mg/l / μg/l | F 4:  | Hz |
| C5:                 | mg/l / μg/l | F 5:  | Hz |
| C6:                 | mg/l / μg/l | F 6:  | Hz |
| C7:                 | mg/l / μg/l | F 7:  | Hz |
| C8:                 | mg/l / μg/l | F 8:  | Hz |
| C9:                 | mg/l / μg/l | F 9:  | Hz |
| C10:                | mg/l / µg/l | F 10: | Hz |

Fecha:

Técnico de servicio:

### 11.4 Plan de mantenimiento

#### Formulario

#### Programa de mantenimiento para el analizador nº .....

#### Semanal

 $\Rightarrow$  Comprobar y tomar nota del factor de calibración

| $\Rightarrow$ Contr | ⇒ Control visual (suciedad o taponamientos, entubado de la bomba, reactivos, entrada de la muestra, etc.) |       |       |       |       |       |       |       |       |       |       |       |
|---------------------|----------------------------------------------------------------------------------------------------|-------|-------|-------|-------|-------|-------|-------|-------|-------|-------|-------|
| Hecho               | KW 1                                                                                                    | KW 2  | KW 3  | KW 4  | KW 5  | KW 6  | KW 7  | KW 8  | KW 9  | KW 10 | KW 11 | KW 12 |
| Fecha               |                                                                                                    |       |       |       |       |       |       |       |       |       |       |       |
| Hecho               | KW 13                                                                                                    | KW 14 | KW 15 | KW 16 | KW 17 | KW 18 | KW 19 | KW 20 | KW 21 | KW 22 | KW 23 | KW 24 |
| Fecha               |                                                                                                    |       |       |       |       |       |       |       |       |       |       |       |
| Hecho               | KW 25                                                                                                    | KW 26 | KW 27 | KW 28 | KW 29 | KW 30 | KW 31 | KW 32 | KW 33 | KW 34 | KW 35 | KW 36 |
| Fecha               |                                                                                                    |       |       |       |       |       |       |       |       |       |       |       |
| Hecho               | KW 37                                                                                                    | KW 38 | KW 39 | KW 40 | KW 41 | KW 42 | KW 43 | KW 44 | KW 45 | KW 46 | KW 47 | KW 48 |
| Fecha               |                                                                                                    |       |       |       |       |       |       |       |       |       |       |       |
| Hecho               | KW 49                                                                                                    | KW 50 | KW 51 | KW 52 | KW 53 |       |       |       |       |       |       |       |
| Fecha               |                                                                                                    |       |       |       |       |       |       |       |       |       |       |       |

#### Cada dos semanas

⇒ Comprobar la concentración del factor de calibración en el laboratorio

Puede haber cambios en los parámetros de entrada del menú para la concentración o un nuevo producto estándar ⇒ Enjuagar con agua a presión el sistema de entubado de entrada de muestra (jeringa desechable). Retirar de la bomba la unidad de sujeción de la manguera.

| Hecho | KW 1  | KW 3  | KW 5  | KW 7  | KW 9  | KW 11 | KW 13 | KW 15 | KW 17 | KW 19 | KW 21 | KW 23 |
|-------|-------|-------|-------|-------|-------|-------|-------|-------|-------|-------|-------|-------|
| Fecha |       |       |       |       |       |       |       |       |       |       |       |       |
| Hecho | KW 25 | KW 27 | KW 29 | KW 31 | KW 33 | KW 35 | KW 37 | KW 39 | KW 41 | KW 43 | KW 45 | KW 47 |
| Fecha |       |       |       |       |       |       |       |       |       |       |       |       |
| Hecho | KW 49 | KW 51 | KW 53 |       |       |       |       |       |       |       |       |       |
| Fecha |       |       |       |       |       |       |       |       |       |       |       |       |

#### Mensualmente o cuando se requiera

 $\Rightarrow$  Sustituir reactivos

 $\Rightarrow$  Enjuagar el sistema de entubado de entrada de muestra con lejía blanqueante (hipoclorito sódico) y volver a enjuagar completamente con agua (Menú Servicio V1:P, P1:e, P2:a, V2:S (la versión dos canales también V3))  $\Rightarrow$  Comprobar que el colector de la muestra no esté sucio y limpiarlo si es preciso

 $\Rightarrow$  Rociar con spray de silicona los tubos de la bomba

| Hecho | Ene | Feb | Mar | Abr | May | Jun | Jul | Ago | Sep | Oct | Nov | Dic |
|-------|-----|-----|-----|-----|-----|-----|-----|-----|-----|-----|-----|-----|
| Fecha |     |     |     |     |     |     |     |     |     |     |     |     |

#### Cada 3 meses / Cada 6 meses

 ⇒ Accionar (mensual) el entubado de bombeo de la unidad de sujeción de la manguera y cambiarlo (semestral) *Atención:* Al trabajar con las mangueras de paso de los reactivos, las mangueras han de estar desconectadas de los depósitos y de los conectores en T próximos a la bomba de reactivos, para evitar la contaminación de los reactivos ⇒ Líneas de drenado para lavado

| Hecho | Ene | Feb | Mar | Abr | May | Jun | Jul | Ago | Sep | Oct | Nov | Dic |
|-------|-----|-----|-----|-----|-----|-----|-----|-----|-----|-----|-----|-----|
| Fecha |     |     |     |     |     |     |     |     |     |     |     |     |

C07-CA71XXx-16-08-00-en-006.pdf

## Índice alfabético

### Α

| Л                                    |
|--------------------------------------|
| Accesorios                           |
| Activación                           |
| Almacenamiento                       |
| Almacenamiento de datos 30           |
| Apartar el cuadro del detector 17    |
| Asignación de bornes de conexión 18  |
| В                                    |
| Blindaje                             |
| Bombas                               |
| С                                    |
| Cables de señal 20                   |
| Calibración 32                       |
| Cámara óptica del fotómetro 41       |
| Características de funcionamiento 52 |
| Certificado de calidad 8             |
| Comprobación                         |
| Conexiones 23                        |
| Condiciones ambientales 53           |
| Conexión                             |
| Interfaz de conexión en serie 22     |
| Línea de recención de la muestra 12  |
| Señales 20                           |
| Conexiones                           |
| eléctricas 17                        |
| Pegatina de conexines 17             |
| Conexiones eléctricas                |
| Configuración 24.26                  |
| Contactos 21                         |
| Contactos de conmutación 21          |
| Cuadro del detector 17               |
|                                      |

### D

| Datos técnicos             | 51–53 |
|----------------------------|-------|
| Declaración de conformidad | 8     |
| Descripción general        |       |
| Desguace                   | 50    |
| Detergente                 | 43    |
| Devolución                 | 4,50  |
| Disolución estándar        | 43    |

### Ε

| Elementos mecánicos     | 53  |
|-------------------------|-----|
| Entrada                 | 51  |
| Errores                 | 45  |
| Errores de proceso      | 45  |
| Errores de sistema      | 45  |
| Estructura del producto | . 6 |

### F

| Fuente alimentación   | . 51 |
|-----------------------|------|
| Funcionamiento        | 4    |
| Funcionamiento seguro | 4    |

### T

| 1                             |
|-------------------------------|
| Iconos                        |
| Iconos de seguridad5          |
| Idioma                        |
| Indicación de errores         |
| Indicador                     |
| Información sobre el pedido   |
| Instalación                   |
| Ejemplos 15                   |
| Interfaz de conexión en serie |
| Interferencias                |
| Introducir parámetros         |

### L

| Limpieza                         | 41 |
|----------------------------------|----|
| Línea de recepción de la muestra | 12 |

### М

| V1                      |   |
|-------------------------|---|
| Mantenimiento           | 7 |
| Plan                    | 7 |
| Matriz operativa        | 4 |
| Medición automática     | 5 |
| Mensajes de error       | 5 |
| Menú                    |   |
| Almacenamiento de datos | 0 |
| Configuración           | 6 |
| Idioma                  | 9 |
| Indicación de errores   | 9 |
| Introducir parámetros   | 8 |
| Medición automática     | 5 |
| Menú principal          | 5 |
| Servicio                | 0 |
| Menú principal          | 5 |
| Mezclador               | 1 |

### Ρ

| Piezas de recambio       | 48 |
|--------------------------|----|
| Placa de características | 6  |
| Proceso                  | 53 |
| Puesta en marcha 4, 3    | 34 |
| en mojado                | 36 |
| en seco                  | 34 |

### R

| Reactivos             | 38, 43 |
|-----------------------|--------|
| Recepción del equipo  | 10     |
| Recipiente colector   | 43     |
| Retirada del servicio | 42     |

### S

| Salida                        |
|-------------------------------|
| Servicio                      |
| Símbolos                      |
| Supresor de interferencias 20 |
| Sustitución                   |
| Celda óptica del fotómetro 41 |
| Mezclador                     |

| Reactivos38Tubos de las bombas38Tubos de las válvulas40 |
|---------------------------------------------------------|
| <b>T</b><br>Transporte                                  |
| <b>U</b><br>Uso                                         |
| V<br>Válvulas                                           |

### Declaración relativa a la contaminación

#### Estimado cliente,

Por disposición legal y para seguridad de nuestros empleados y equipo operativo, necesitamos que nos firme esta "Declaración relativa a la contaminación" antes de poder tramitar su pedido. Rogamos adjunten siempre al instrumento la declaración totalmente cumplimentada y los documentos de envío correspondientes. En caso necesario, adjunte también las hojas de seguridad y/o instrucciones de manejo específicas.

| Tipo de dispositivo/sensor: | Núm. serie:    |             |
|-----------------------------|----------------|-------------|
| Medio/concentración:        | Temperatura:   | Presión:    |
| Limpiado con:               | Conductividad: | Viscosidad: |

Símbolos de advertencia relativos al medio usado (marque los símbolos apropiados)

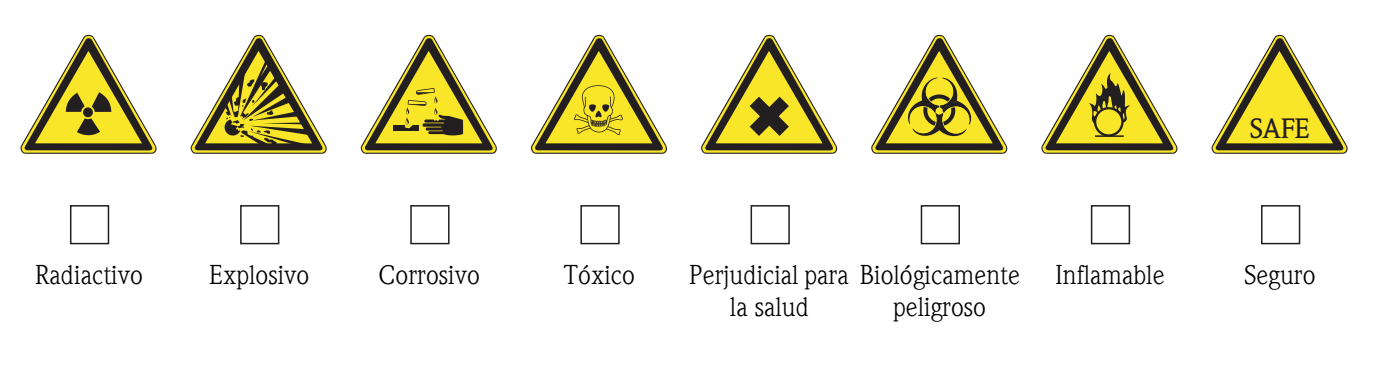

#### Motivo de la devolución

#### Datos de la empresa

| Empresa:   | Persona de contacto:             |
|------------|----------------------------------|
| Dirección: | Departamento:<br>Nº de teléfono: |
|            | Fax / correo<br>electrónico:     |
|            | Su pedido con nº de ref.:        |

Mediante la presente certifico que el equipo devuelto ha sido limpiado y descontaminado de acuerdo con la práctica industrial adecuada y cumple con todas las disposiciones legales. Este equipo no conlleva riesgos sanitarios o de seguridad relacionados con la contaminación.

(Lugar, fecha)

(Sello de la empresa y firma legal válida)

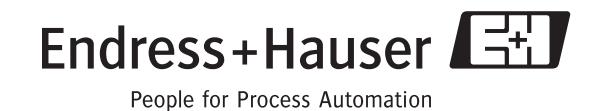

Para más información sobre servicios y reparaciones: www.services.endress.com

www.endress.com/worldwide

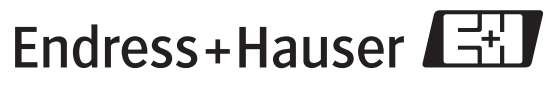

People for Process Automation

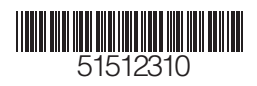